## UNITED STATES DEPARTMENT OF AGRICULTURE

Farm Service Agency Washington, DC 20250

For: State and County Offices

#### NRRS eCommerce Functionalities

Approved by: Acting Administrator

Atom J. Villian

#### 1 Overview

#### **A** Background

Providing eCommerce transactions is a goal of the Farm Production and Conservation Business Center that will allow our customers another collection option for making a payment on their farm loan, farm program debt, services, and fees. The implementation of an eCommerce payment option uses debit cards and direct ACH from the customer's financial institution through Pay.gov. Pay.gov is the U.S. Treasury's online payment hub that accepts electronic payment options. This implementation will be done in multiple phases. During Phase I, USDA users will be able to accept an eCommerce payment using the current NRRS process of creating a remittance and a receipt, and then accepting a collection through Pay.gov.

#### **B** Purpose

This notice provides step-by-step instructions to State and County Offices on how to accept an eCommerce payment through NRRS.

**Note:** See Exhibit 1 for questions and answers with additional information about this process.

#### **C** Contact Information

State or County Offices that require additional information shall contact either of the following.

| Issue                        | Contact                                                            |
|------------------------------|--------------------------------------------------------------------|
| Software-Related<br>Problems | Contact the National Help Desk at 800-255-2434 or 816-926-1552.    |
|                              | <b>Note:</b> Click option 3 for hardware and application software. |
| NRRS Procedures              | Contact Rhonda Anthony by either of the following:                 |
|                              | • e-mail to <b>rhonda.anthony@usda.gov</b>                         |
|                              | • telephone at 816-926-6330.                                       |

| Disposal Date    | Distribution                                         |
|------------------|------------------------------------------------------|
| December 1, 2019 | State Offices; State Offices relay to County Offices |
| 7-25-19          | Page 1                                               |

#### **1 Overview (Continued)**

#### **D** Logging Into NRRS

Users shall log into NRRS according to 64-FI, paragraph 17.

#### 2 Overall Information

#### A Phase I

In Phase I of the eCommerce project, users will only be able to create internal receipts. External receipts from the following applications will not be accepted for an eCommerce transaction:

- FSFL
- Commodity Loan Processing System
- NAP
- Margin Protection Program/Dairy Margin Coverage.

#### **B** Protecting PII

Remember a customer's debit card and ACH debit information must be protected. Ensure that the information is directly entered into the NRRS application and not written down. If the information is taken over the telephone, be careful not to repeat the information out loud for other unauthorized individuals to hear.

### **C** Definitions

ACH debit is an ACH transaction that pulls money out of a checking or savings account.

- This cannot be used if the customer's check has been completely filled out and signed. It will need to be processed as a check.
- This transaction type will not show up as settled in NRRS for approximately 2 workdays.
- This transaction type is subject to a \$25 service fee if the transaction is dishonored by the bank.
- If the NRRS application currently creates a receivable for a dishonored transaction, a \$25 automated receivable will be created.

#### 2 **Overall Information (Continued)**

#### **C Definitions (Continued)**

<u>Debit card</u> is a payment card that deducts money directly from a customer's checking account to pay for a purchase.

- This transaction type will tell the user if the transaction was accepted or declined upon returning from Pay.gov.
- If the transaction is declined, the user will have the opportunity to retry or change the remittance type by making an adjustment.

#### **3** eCommerce Process Flow

#### A Create Remittance

From the NRRS Homepage, the user will CLICK "Create Remittance". See 64-FI, paragraph 34 or 50, as applicable.

The user will enter the remittance amount, effective date, remitter name, and remittance type.

In the "Remittance Type" drop-down list, the user will have the option of selecting "ACH Debit" or "Debit Card" as a payment type.

| United States Department of<br>Farm Service                                             | Agriculture National Re<br>Receivables                                                                                          | ceipts &<br>; System |
|-----------------------------------------------------------------------------------------|----------------------------------------------------------------------------------------------------|----------------------|
|                                                                                         |                                                                                                    | 125-1                |
| Create Remittance                                                                       | S Home   About NRRS   Help   Contact Us   Exit NRRS                                                                             | Logout of eAuth      |
| All required fields are denoted                                                         | l by an asterisk (* ).                                                                                                    |                      |
| * Remittance Amount (\$):                                                               |                                                                                                    |                      |
| Effective Date (mm/dd/yyyy):                                                            | 06/20/2019                                                                                                    |                      |
| * Remitter Name:                                                                        | 0                                                                                                    |                      |
| * Remittance Type:                                                                      | Select Remittance Type                                                                                                    |                      |
| Check/Item Number:                                                                      | Debit Card                                                                                                    |                      |
| Select Remittance Owner<br>* Tax ID:<br>* Tax ID Type: Select ID type<br>Search         | Cashiers Check<br>Wire Transfer<br>Money Order<br>Cash or Coin<br>Jointly Issued Check<br>Centralized Cotton Redemption Payment |                      |
| Select Acct Cust ID Custom                                                              | ner Name Producer Source                                                                                                    |                      |
| No custom                                                                               | ers tound.                                                                                                    |                      |
| Submit Reset Cance                                                                      | el                                                                                                    |                      |
| NRRS-Web-10.0.0-SNAPSHOT                                                                |                                                                                                    | NRRS 96              |
| <u>NRRS Home   FSA Internet   FSA Intra</u><br>Site Map   Policies and Links   FOIA   A | anet   <u>USDA.gov</u><br>Accessibility Statement   <u>Privacy   Non-Discrimination</u>   Information Quality   <u>USA.g</u>    | ov   White House     |

#### A Create Remittance (Continued)

Once the user selects an eCommerce option ("ACH Debit" or "Debit Card"), the "Check/Item Number" field will not be displayed.

| United States Department of Agriculture                                                                      | National Receipts &<br>Receivables System                                                  |
|----------------------------------------------------------------------------------------------------|--------------------------------------------------------------------------------------------|
| Farm Service Agency                                                                                          | Receivables bystem                                                                         |
| NRRS Home                                                                                                    | About NRRS   Help   Contact Us   Exit NRRS   Logout of eAuth                               |
| Create Remittance                                                                                            |                                                                                            |
| All required fields are denoted by an aste                                                                   | risk (* ).                                                                                 |
| *Remittance Amount (\$): 100.00                                                                              | 0                                                                                          |
| Effective Date (mm/dd/yyyy): 06/20/201                                                                       | 19 💿                                                                                       |
| * Remitter Name: eCommerce                                                                                   | ce 💿                                                                                       |
| * Remittance Type: ACH Debit                                                                                 |                                                                                            |
| Select Remittance Owner<br>*Tax ID:<br>*Tax ID Type: S-SSN V<br>Search                                       |                                                                                            |
| Select Acct Cust ID Customer Name                                                                            | Producer Source                                                                            |
| Submit Reset Cancel                                                                                          |                                                                                            |
| NRRS-Web-10.0.0-SNAPSHOT                                                                                     | NRRS 96                                                                                    |
| NRRS Home   FSA Internet   FSA Intranet   USDA.go<br>Site Map   Policies and Links   FOIA   Accessibility St | 2V<br>atement   Privacy   Non-Discrimination   Information Quality   USA.gov   White House |

Enter the tax ID and type and CLICK "Search" to find the remittance owner, then select the remittance owner. The user will CLICK "Submit" to go to the Remittance Creation Confirmation Screen.

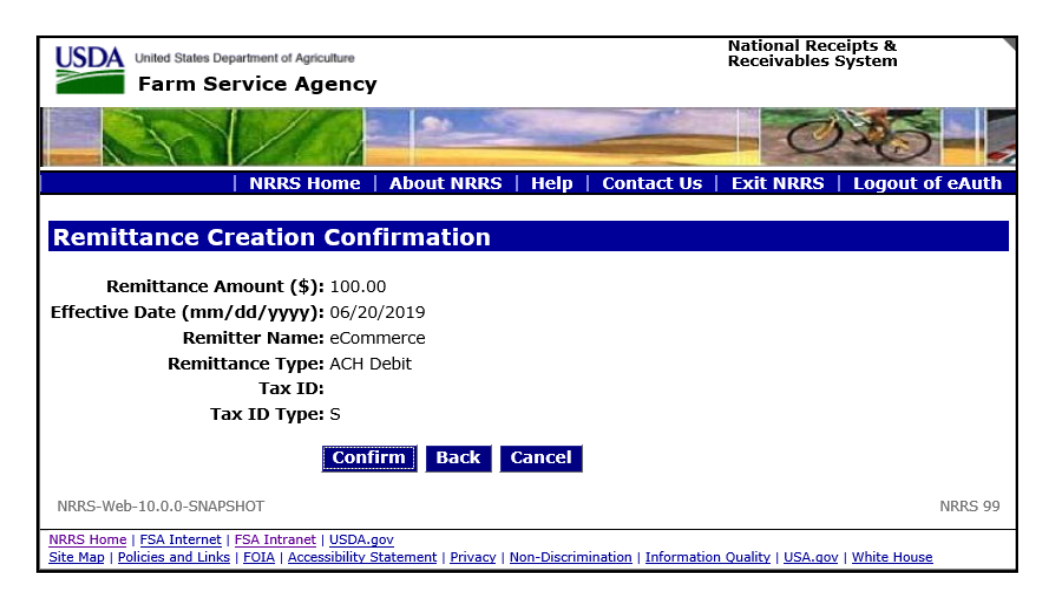

#### A Create Remittance (Continued)

The user will CLICK "Confirm" if everything is correct after reviewing the remittance information.

| USDA United States Department                                                                                     | t of Agriculture                                                                                        | National Receipts &<br>Receivables System         |
|----------------------------------------------------------------------------------------------------|----------------------------------------------------------------------------------------------------|---------------------------------------------------|
| Farm Servic                                                                                                    | e Agency                                                                                                |                                                   |
|                                                                                                    |                                                                                                    |                                                   |
| NF                                                                                                    | RRS Home   About NRRS   Help   C                                                                        | ontact Us   Exit NRRS   Logout of eAuth           |
|                                                                                                    | Remittance Details                                                                                      |                                                   |
| Remittances                                                                                                    | Remittance Details                                                                                      |                                                   |
| Create Receipt<br>Adjust Remittance<br>Delete Remittance<br>Add Remarks                                           | • Remittance was successfully c                                                                         | reated.                                           |
| View History                                                                                                    |                                                                                                    |                                                   |
| Print/View Details                                                                                                | Remittance ID: <u>5571078</u>                                                                           | Effective Date (mm/dd/yyyy): 06/20/2019           |
|                                                                                                    | Remittance Amount (\$): 100.00                                                                          | Remaining Amount (\$): 100.00                     |
| Main Menu                                                                                                    | Remitter Name: eCommerce                                                                                | Receiving Office: Crawford, KS                    |
|                                                                                                    | Remittance Type: ACH Debit                                                                              | Financial Transaction Status:                     |
| OLP                                                                                                    | Tax ID:                                                                                                 | Remittance Status: In Process                     |
| eFMS                                                                                                    | Tax ID Type: S                                                                                          |                                                   |
| FSA-FS                                                                                                    | Source System: NRRS                                                                                     |                                                   |
| FI                                                                                                    |                                                                                                    |                                                   |
|                                                                                                    | Receipts                                                                                                |                                                   |
|                                                                                                    | ID Collection Type Amount (\$) State                                                                    | IS                                                |
|                                                                                                    | No Internal Receipts exist.                                                                             |                                                   |
|                                                                                                    |                                                                                                    |                                                   |
|                                                                                                    |                                                                                                    |                                                   |
|                                                                                                    |                                                                                                    | Back                                              |
|                                                                                                    | Pay.gov                                                                                                 | Dack                                              |
| NRRS-Web-10.0.0-SNAPSHOT                                                                                          |                                                                                                    | NRRS 100                                          |
| <u>NRRS Home</u>   <u>FSA Internet</u>   <u>FSA I</u><br><u>Site Map</u>   <u>Policies and Links</u>   <u>FOI</u> | ntranet   <u>USDA.gov</u><br><u>  Accessibility Statement</u>   <u>Privacy</u>   <u>Non-Discriminat</u> | ion   Information Quality   USA.gov   White House |

The user will be directed back to the Remittance Details Screen. Since the remaining amount is not equal to zero (\$0.00), the user cannot go to Pay.gov.

The "Pay.gov" button is displayed but is disabled. The user can only navigate to Pay.gov once the remaining amount of the remittance is equal to zero (\$0.00).

**Note:** These fields are not displayed for an "ACH Debit" or "Debit Card" remittance type because they are not applicable:

- Refund
- Check/Item Number
- Schedule Number
- Schedule Date
- Dishonor Status
- External Receipts.

#### **B** Create Receipt

After the user creates a remittance, the user will need to create a receipt. The user will CLICK "Create Receipt" from the left navigational menu and then enter the receipt details. See 64-FI, paragraph 36 or 50, as applicable.

| United States Department of Agriculture                                                                                        | National Receipts &                                              |
|----------------------------------------------------------------------------------------------------|------------------------------------------------------------------|
| Farm Service Agency                                                                                                    | Receivables System                                               |
| NRRS Home   About NRRS                                                                                                    | Help   Contact Us   Exit NRRS   Logout of eAuth                  |
|                                                                                                    |                                                                  |
| Create New Receipt                                                                                                    |                                                                  |
| Remittance ID: 5571078                                                                                                    | Effective Date (mm/dd/yyyy): 06/20/2019                          |
| Remittance Amount (\$): 100.00                                                                                                 | Remaining Amount (\$): 100.00                                    |
| Remitter Name: eCommerce                                                                                                    | Receiving Office: Crawford, KS                                   |
| Remittance Type: ACH Debit                                                                                                    | Financial Transaction Status:                                    |
| Tax ID:                                                                                                    | Remittance Status: In Process                                    |
| Tax ID Type: S                                                                                                    |                                                                  |
| Source System: NRRS                                                                                                    |                                                                  |
| Enter Receipt Details                                                                                                    |                                                                  |
| Collection Amount (\$):                                                                                                    |                                                                  |
| Collection Type: Select Collection Type                                                                                        |                                                                  |
| Tax ID:                                                                                                    |                                                                  |
| Tax ID Type: Select ID type.                                                                                                   |                                                                  |
|                                                                                                    |                                                                  |
| Search                                                                                                    |                                                                  |
| Colort Aget Cust ID Customer Name Producer Court                                                                               |                                                                  |
| No customers found.                                                                                                    | ce                                                               |
|                                                                                                    |                                                                  |
| Submit Reset Cancel                                                                                                    |                                                                  |
| NRRS-Web-10.0.0-SNAPSHOT                                                                                                    | NRRS 60                                                          |
| NRRS Home   FSA Internet   FSA Intranet   USDA.gov<br>Site Map   Policies and Links   FOIA   Accessibility Statement   Privacy | Non-Discrimination   Information Quality   USA.gov   White House |

The user will CLICK "**Confirm**" to confirm the receipt and to be directed to the Receipt Successfully Recorded Screen. The collection type the user selects will determine the screens seen during the receipt creation. This process is the same for all collection types currently described in 64-FI.

## **B** Create Receipt (Continued)

The following is an example of the Receipt Successfully Recorded Screen.

| United States Departme                                               | ent of Agricultu                              | re<br>ncy                       |                    |               | N<br>R       | ational Rec<br>eceivables | eipts &<br>System       |         |
|----------------------------------------------------------------------|-----------------------------------------------|---------------------------------|--------------------|---------------|--------------|---------------------------|-------------------------|---------|
|                                                                      | 11                                            | 1 24                            | NS N               |               |              | Ø                         | 126                     |         |
| N                                                                    | RRS Hom                                       | ne   About M                    | IRRS   Help        | Conta         | ct Us   E    | xit NRRS                  | Logout of               | eAuth   |
| Receipt Success                                                      | fully R                                       | ecorded                         |                    |               |              |                           |                         |         |
| Receipt ID <u>5044024</u> v                                          | vas succe                                     | essfully crea                   | nted.              |               |              |                           |                         |         |
| Remittance Information                                               | ı                                             |                                 |                    |               |              |                           |                         |         |
| Remitta                                                              | nce ID:                                       | 5571078                         |                    |               | Remitta      | ance Type:                | ACH Debit               |         |
| Remittance Amo                                                       | unt (\$): :                                   | 100.00                          |                    |               | Sourc        | e System:                 | NRRS                    |         |
| Effective Date (mm/dd                                                | /уууу): (                                     | 06/20/2019                      |                    |               |              |                           |                         |         |
| Remitter                                                             | r Name: 🤇                                     | eCommerce                       |                    |               |              |                           |                         |         |
|                                                                      | Tax ID:                                       |                                 |                    |               |              |                           |                         |         |
| Tax I                                                                | D Type:                                       | S                               |                    |               |              |                           |                         |         |
|                                                                      |                                               |                                 |                    |               |              |                           |                         |         |
| Receipt Details                                                      |                                               |                                 |                    |               |              |                           |                         |         |
| Collection Amount (\$):                                              | 100.00                                        |                                 |                    |               |              |                           |                         |         |
| Borrower ID:                                                         |                                               |                                 |                    |               |              |                           |                         |         |
| Borrower ID Type:                                                    | S                                             |                                 |                    |               |              |                           |                         |         |
| Collection Type:                                                     | Existing R                                    | eceivable                       |                    |               |              |                           |                         |         |
| Receipt Print Date:                                                  | 06/20/201                                     | 19 03:52                        |                    |               |              |                           |                         |         |
| Receivable Balance Deta                                              | ails                                          |                                 |                    |               |              |                           |                         |         |
| Recv ID                                                              | Orig St                                       | Orig Cnty                       | DCIA St            | atus          | Rec          | eivable Due               | e Date                  |         |
|                                                                      | 20 03                                         | 37                              | Not Referred       |               |              | 01/08/201                 | 6                       |         |
| Program Information: 2                                               | 2016 - LOA                                    | AN SETTLEMEN                    | IT - WOOL          |               |              |                           |                         |         |
|                                                                      |                                               |                                 |                    | Total         | Fees         | Interest                  | Principal               |         |
|                                                                      | Pr                                            | revious Balanc<br>mount Applied | e(\$)<br>(\$)      | \$ 68,441.    | 35 \$ 0.00   | \$ 2,684.32<br>\$ 100.00  | \$ 65,757.03<br>\$ 0.00 |         |
|                                                                      | Re                                            | esulting/Curre                  | nt Balance (\$)    | \$ 68,341.    | 35 \$ 0.00   | \$ 2,584.32               | \$ 65,757.03            |         |
|                                                                      |                                               |                                 |                    |               |              |                           |                         |         |
| Print Receipt                                                        |                                               |                                 |                    |               |              |                           |                         |         |
| NRRS-Web-10.0.0-SNAPSHOT                                             | г                                             |                                 |                    |               |              |                           |                         | NRRS 63 |
| NRRS Home   FSA Internet   FSA<br>Site Map   Policies and Links   FO | <u>Intranet   US</u><br>IA   <u>Accessibi</u> | 5DA.qov<br>ility Statement   P  | rivacy   Non-Discr | mination   Ir | formation Qu | uality   USA.gov          | White House             |         |

## **B** Create Receipt (Continued)

The user can do either of the following.

• The user can CLICK "Print Receipt" if needed. However, at this point in the process, the transaction has not been completed and it will not be a valid receipt. The receipt will indicate this for awareness. See the following example.

| Remittance Details                           |              |                       |                |              |
|----------------------------------------------|--------------|-----------------------|----------------|--------------|
| Remitter Name: eCommer                       | ce Re        | emittance Effective D | Date: 06/20/20 | 19           |
| Remittance Type: ACH De                      | bit Re       | emittance Amount: \$  | 100.00         |              |
| Remittance ID: 5571078                       |              |                       |                |              |
| Receipt Details                              |              |                       |                |              |
| Receipt Date: 06/20/2019                     |              | Receipt A             | mount: \$100.0 | 0            |
| Customer Name:                               |              | Customer TIN:         |                |              |
|                                              | Deserved to  |                       |                |              |
| Collection Type: Existing                    | Receivable   | aivable Date: 01/00   | 10016          |              |
| Originating States KANSA                     | 010 Red      | ceivable Date: 01/08/ | 2016           |              |
| Dragmating State: KANSA:                     | 5 Uri        | ginating County: Cra  |                | 1001         |
| Program Year: 2016                           | Pro          | Totorost              | ETTLEMENT - W  | Total        |
|                                              | \$ 65,757,03 | \$ 2.684.32           | \$ 0.00        | \$ 68,441,35 |
| Previous Balance (\$)                        |              | 4 2/00 1102           | +              | + 00,112100  |
| Previous Balance (\$)<br>Amount Applied (\$) | \$ 0.00      | \$ 100.00             | \$ 0.00        | \$ 100.00    |

## **B** Create Receipt (Continued)

• The user can click the "Receipt ID" hyperlink to navigate to the Receipt Details Screen.

| USDA United States Departme    | ent of Agriculture Receivables System                                   |
|--------------------------------|-------------------------------------------------------------------------|
| Farm Servi                     | ce Agency                                                               |
|                                |                                                                         |
| N                              | RRS Home   About NRRS   Help   Contact US   Exit NRRS   Logout of eAuth |
|                                | Peceint Details                                                         |
| Receipts                       | Receipt Details                                                         |
| Adjust Receipt                 |                                                                         |
| Change Funds                   | Remittance Information                                                  |
| Allocation                     | Remittance ID: 5571078 Effective Date (mm/dd/yyyy): 06/20/2019          |
| Add Remarks                    | Remittance Amount (\$): 100.00 Remaining Amount (\$): 0.00              |
| View History                   | Remitter Name: eCommerce Receiving Office: Crawford, KS                 |
| Print Receipt                  | Remittance Type: ACH Debit Financial Transaction Status:                |
|                                | Tax ID: Remittance Status: In Process                                   |
| Main Menu                      | Tax ID Type: S                                                          |
| GO IO                          |                                                                         |
| OL P                           | Source System: Millio                                                   |
| eFMS                           | Receipt Information                                                     |
| FSA-FS                         |                                                                         |
| FI                             | Receipt ID: 5044024                                                     |
|                                | Collection Amount (\$): 100.00                                          |
|                                | Collection Type: Existing Receivable                                    |
|                                | Tax ID:                                                                 |
|                                | Tax ID Type: S                                                          |
|                                | Customer Name:                                                          |
|                                |                                                                         |
|                                | Receivable TD Amount Applied (\$) Date Applied Orig Cnty                |
|                                | \$ 100.00 06/20/2019 037                                                |
|                                | <u> </u>                                                                |
| NRRS-Web-10.0.0-SNAPSHOT       | NRRS 58                                                                 |
| NRRS Home   FSA Internet   FSA | Intranet   USDA.gov                                                     |

The user will need to return to the Remittance Details Screen to either create an additional receipt or go to Pay.gov.

## 4 Pay.gov

### A Overview

The user will **not** be allowed to navigate to Pay.gov until the remaining amount of the remittance equals **zero dollars (\$0.00)**.

When the remaining amount is equal to zero, the "Pay.gov" button will turn blue and the user can click the button to go to Pay.gov. Once the user clicks the "Pay.gov" button, the user will be automatically sent to Pay.gov. The type of remittance the user selected in NRRS will determine the page the user will see when directed to Pay.gov.

### **B** Pay.gov – ACH Debit

The following example demonstrates the remittance created in subparagraph 3 A and the Pay.gov process for an ACH debit.

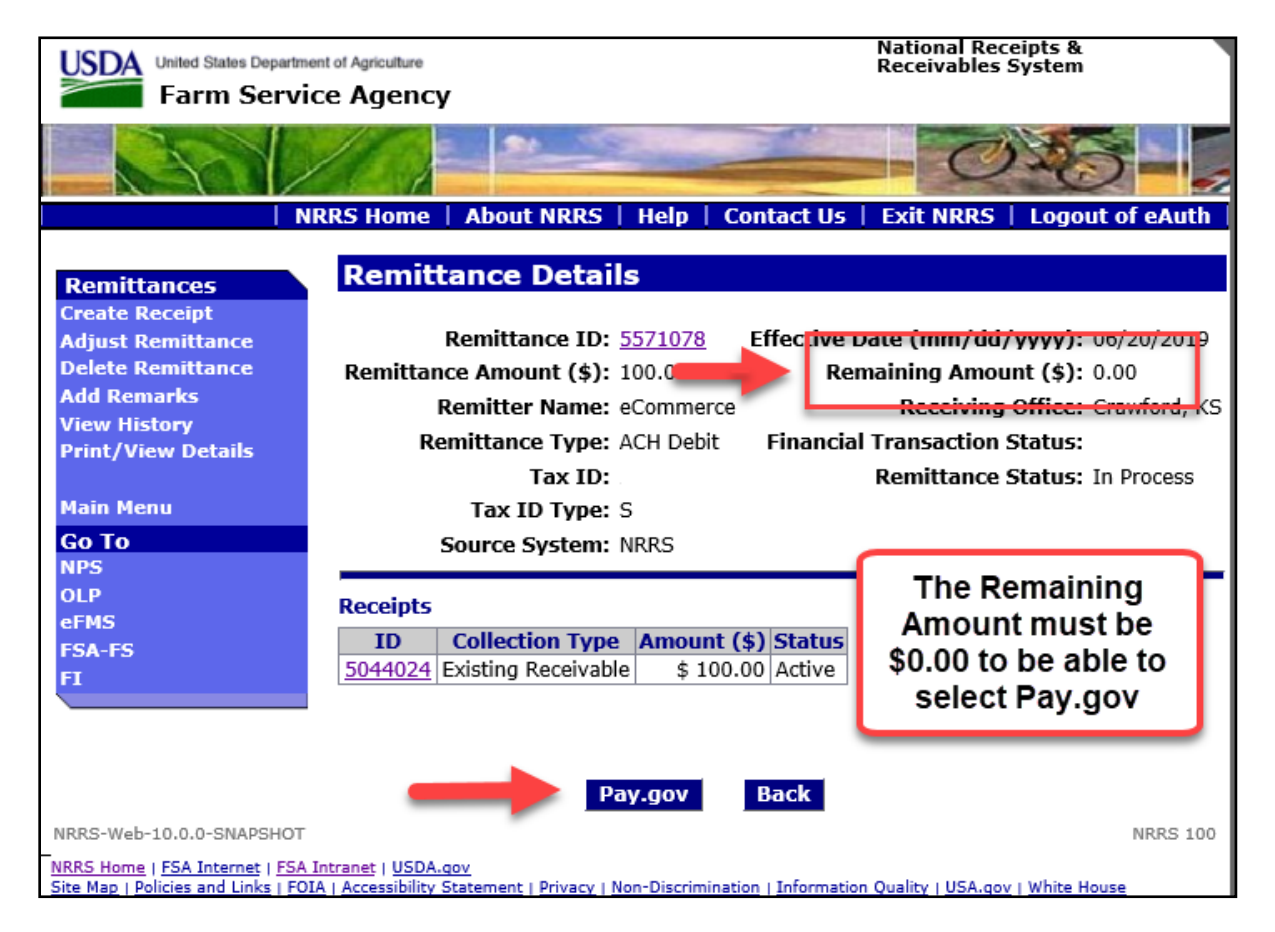

#### **B** Pay.gov – ACH Debit (Continued)

When the user clicks the "Pay.gov" button (after it has been enabled) and the "ACH Debit" remittance type is selected, the user will be taken to the Pay.gov page for the USDA National Receipts & Receivables System Screen for ACH debit.

The payment amount will be the same as the amount on the remittance the user created. The user can only change this amount by clicking "Cancel", returning to NRRS, and adjusting the remittance.

| Department of<br>Agriculture |                                                                                               | Paygov |
|------------------------------|-----------------------------------------------------------------------------------------------|--------|
|                              | National Receipts & Receivables System                                                        |        |
|                              | Please enter checking or savings account information<br>below.<br>* indicates required fields |        |
|                              | Agency Tracking ID: 13159                                                                     |        |
|                              | Payment Amount: \$100.00                                                                      |        |
|                              | * Account Holder Name:                                                                        |        |
|                              | * Account Type: Select an Account Type V                                                      |        |
|                              | Routing Number Account Number Check Number                                                    |        |
|                              | * Routing Number:                                                                             |        |
|                              | * Account Number:                                                                             |        |
|                              | * Confirm Account Number:                                                                     |        |
|                              | Cancel                                                                                        |        |
|                              |                                                                                               |        |
|                              |                                                                                               |        |

## **B** Pay.gov – ACH Debit (Continued)

The user will then need to manually enter or click the following required information:

- 1. account holder name (name on the checking account)
- 2. account type (this is a drop-down list from which the user can select)
- 3. routing number
- 4. account number
- 5. confirm account number
- 6. "Continue".

| National Receipts & Receivables System |                                                                                 |  |  |  |
|----------------------------------------|---------------------------------------------------------------------------------|--|--|--|
| Please<br>below.<br>* indicates        | enter checking or savings account information                                   |  |  |  |
|                                        | Agency Tracking ID: 13159                                                       |  |  |  |
|                                        | Payment Amount: \$100.00                                                        |  |  |  |
| 1                                      | * Account Holder Name:                                                          |  |  |  |
| 2                                      | * Account Type: Select an Account Type<br>Business Checking                     |  |  |  |
|                                        | Routing Number Business Savings Check Number Personal Checking Personal Savings |  |  |  |
|                                        | ······································                                          |  |  |  |
| 3                                      | * Routing Number:                                                               |  |  |  |
| 4                                      | * Account Number:                                                               |  |  |  |
| 5                                      | * Confirm Account Number:                                                       |  |  |  |
|                                        | Cancel Continue 6                                                               |  |  |  |

#### **B** Pay.gov – ACH Debit (Continued)

Once the user clicks "Continue", they will be directed to the Review and Submit Payment Screen at Pay.gov. The user will need to review the information and check the box indicating the customer is agreeing to this transaction. See the arrow in the following example.

| USDA | United States<br>Department of<br>Agriculture                                                        |                                                                                                    | Pay.gov' |  |  |
|------|----------------------------------------------------------------------------------------------------|----------------------------------------------------------------------------------------------------|----------|--|--|
|      | National Receipts & Receivables System                                                               |                                                                                                    |          |  |  |
|      | Review and s<br>* indicates required f                                                               | submit payment                                                                                                    |          |  |  |
|      | А                                                                                                    | Agency Tracking ID: 13159                                                                                                    |          |  |  |
|      |                                                                                                    | Payment Amount: \$100.00                                                                                                    |          |  |  |
|      |                                                                                                    | Payment Method: ACH Debit                                                                                                    |          |  |  |
|      | Acc                                                                                                  | count Holder Name: eCommerce                                                                                                    |          |  |  |
|      |                                                                                                    | Account Type: Personal Checking                                                                                                    |          |  |  |
|      |                                                                                                    | Routing Number:                                                                                                    |          |  |  |
|      |                                                                                                    | Account Number: ***********                                                                                                    |          |  |  |
|      | Dis                                                                                                  | Authorization and 😽                                                                                                    |          |  |  |
|      | Authoria<br>The debit<br>Federal a<br>Treesury I<br>document<br>agents an<br>this docum<br>I. Consur | zation and DisclosureConsumers and Businesses<br>transaction(s) to which you are agreeing are handled on behail of<br>genices by "Pagoy, which consists of services offered by the U.S.<br>Department's Financial Management Service. As used in this<br>"we' or 'us "refers to the Financial Management Service and its<br>d contractors operating Pay gov. "You" refers to the end-user reading<br>ment and agreeing to it prior to engaging in a debit transaction.<br>eres |          |  |  |
|      | ····· agree                                                                                          | e to the Pay gov authorization and disclosure statement. Previous 2 Cancel 3 Continue                                                                                                    |          |  |  |

From this screen, the user can CLICK:

- 1. "Previous" to go back to the previous Pay.gov screen and make a correction
- 2. "Cancel" to go back to NRRS and not complete the Pay.gov transaction
- 3. "Continue" to process the Pay.gov transaction and return to NRRS.

**Note:** If the user fails to check the agreement box, the user will see this message on the Pay.gov screen.

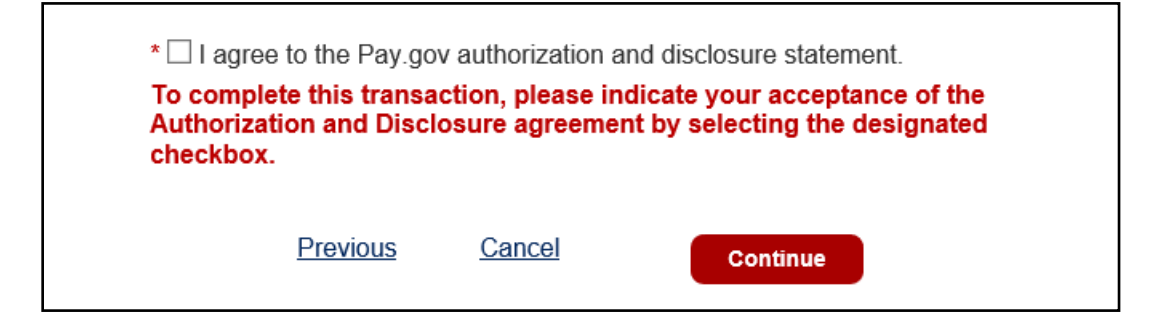

#### **B** Pay.gov – ACH Debit (Continued)

The user will then be returned to NRRS and the Pay.gov Payment Successfully Processed Screen.

| LISDA United States Departme     | nt of Agriculture National Receipts &                                                                                          |
|----------------------------------|----------------------------------------------------------------------------------------------------|
| Earm Service                     | ce Agency                                                                                                    |
|                                  | Le Agency                                                                                                    |
|                                  |                                                                                                    |
|                                  |                                                                                                    |
|                                  | PPS Home About NPPS Help Contact IIs Fvit NPPS Logout of eAuth                                                                 |
|                                  |                                                                                                    |
| Demittences                      | Pav.gov Pavment Successfully Processed                                                                                         |
| Add Remarks                      |                                                                                                    |
| View History                     | Remittance ID: 5571078 Effective Date (mm/dd/vvvv): 06/20/2019                                                                 |
| Print/View Details               | Remittance Amount (\$): 100.00 Remaining Amount (\$): 0.00                                                                     |
|                                  | Remitter Name: eCommerce Receiving Office: Crawford KS                                                                         |
| Main Menu                        | Remittance Type: ACH Daki                                                                                                    |
| Go To                            |                                                                                                    |
| NPS                              | Tax 1D: Remittance Status: Verified                                                                                            |
| OLP                              | Tax ID Type: S <b>3</b> Pay.gov Transaction ID: 3FPFQUGO                                                                       |
| ECA-EC                           | Source System: NRRS                                                                                                    |
| FI                               |                                                                                                    |
|                                  | Receipts                                                                                                    |
|                                  | ID Collection Type Amount (\$) Status                                                                                          |
|                                  | 5044024 Existing Receivable \$ 100.00 Active                                                                                   |
|                                  |                                                                                                    |
|                                  |                                                                                                    |
| NRRS-Web-10.0.0-SNAPSHOT         | NRRS 148                                                                                                    |
| NRRS Home   FSA Internet   FSA I | ntranet   USDA.gov<br>A L Accessibility Statement   Privacy   Non-Discrimination   Information Quality   USA gov   White House |

The user will notice the following:

- 1. financial transaction status is "ACCEPTED"
- 2. remittance status is "VERIFIED"
- 3. Pay.gov transaction ID is populated.

**Note:** This transaction ID will not be present if the transaction was not successfully completed.

At this point, the user has completed the transaction. There is nothing more that needs to be done. If the customer requests or the user needs to print a receipt, they can do so by selecting the "Print/View Details" option on the left navigational menu.

#### **B** Pay.gov – ACH Debit (Continued)

The user can click on the "Remittance ID" hyperlink to view the Remittance Details Screen.

| United States Departmen                                                               | nt of Agriculture                                                                          | ľ                                    | National Receipts &<br>Receivables System                                                 |
|---------------------------------------------------------------------------------------|--------------------------------------------------------------------------------------------|--------------------------------------|-------------------------------------------------------------------------------------------|
|                                                                                       |                                                                                            | -                                    | 035-                                                                                      |
| NF                                                                                    | RRS Home   About NRRS   He                                                                 | p   Contact Us                       | Exit NRRS   Logout of eAuth                                                               |
| Remittances<br>Activate                                                               | Remittance Details                                                                         |                                      |                                                                                           |
| Add Remarks<br>View History<br>Print/View Details                                     | Remittance ID: 5571<br>Remittance Amount (\$): 100.0<br>Remitter Name: eCom                | 078 Effective Da<br>0 Rema<br>merce  | te (mm/dd/yyyy): 06/20/2019<br>aining Amount (\$): 0.00<br>Receiving Office: Crawford, KS |
| Main Menu<br>Go To                                                                    | Remittance Type: ACH  <br>Tax ID:                                                          | Debit Financial T                    | Transaction Status: ACCEPTED<br>Remittance Status: Verified                               |
| NPS<br>OLP<br>eFMS                                                                    | Tax ID Type: 5 Source System: NRRS                                                         | Pay.g                                | ov Transaction ID: 3FPFQUGO                                                               |
| FSA-FS<br>FI                                                                          | ID         Collection Type         Am           5044024         Existing Receivable        | ount (\$) Status<br>\$ 100.00 Active |                                                                                           |
| NRRS-Web-10.0.0-SNAPSHOT                                                              |                                                                                            | Back                                 | NRRS 100                                                                                  |
| <u>NRRS Home   FSA Internet   FSA I</u><br><u>Site Map   Policies and Links   FOI</u> | <u>ntranet   USDA.gov</u><br><u>A   Accessibility Statement   Privacy</u>   <u>Non-Dis</u> | crimination   Information C          | Quality   USA.gov   White House                                                           |

From this screen, the user can:

- activate the remittance
- add remarks
- view history
- print/view details
- return to the Main Menu
- click the "Receipt ID" hyperlink(s) to go to the Receipt Details Screen.

**Notes:** The "Back" button will return the user to the Pay.gov Payment Successfully Processed Screen.

There is no schedule of deposit form to complete or anything else to do at this point. The payment has been sent to the U.S. Department of Treasury through Pay.gov.

## **B** Pay.gov – ACH Debit (Continued)

The following is an example of the Print/View Details Screen.

| United States Department of Agriculture Farm Service Agency              | National Receipts &<br>Receivables System                         |
|--------------------------------------------------------------------------|-------------------------------------------------------------------|
|                                                                          | 0.5-                                                              |
| NRRS Home About NRRS                                                     | Help   Contact Us   Exit NRRS   Logout of eAuth                   |
| Print/View Details                                                       |                                                                   |
| Remittance ID: 5571078                                                   | Effective Date (mm/dd/yyyy): 06/20/2019                           |
| Remittance Amount (\$): 100.00                                           | Remaining Amount (\$): 0.00                                       |
| Remitter Name: eCommerce                                                 | Receiving Office: Crawford, KS                                    |
| Remittance Type: ACH Debit                                               | Financial Transaction Status: ACCEPTED                            |
| <b>Tax ID:</b> *****9777                                                 | Remittance Status: Verified                                       |
| Tax ID Type: S                                                           | Pay.gov Transaction ID: 3FPFQUGO                                  |
| Source System: NRRS                                                      |                                                                   |
| Associated Receipt Details<br>Click on Receipt ID to collapse/expand     | User needs to click on the Receipt ID to expand for more details. |
| ID:5044024 Collection Ty                                                 | ype: Existing Receivable Collection Amount (\$): 100.00           |
| Print<br>NRRS-Web-10.0.0-SNAPSHOT                                        | NRRS 112                                                          |
| NRRS Home   FSA Internet   FSA Intranet   USDA.gov                       | Nen Discrimination Linformation Quality LUCA and LWhite Users     |
| Site Map   Policies and Links   FOTA   Accessibility Statement   Privacy | won-Discrimination   Information Quanty   USA.gov   white House   |

#### C Pay.gov – Debit Card

This remittance has been created with "Debit Card" as the remittance type.

| United States Departm                                                                       | ent of Agriculture<br>ce Agency                                                                                                    | National Receipts &<br>Receivables System                                                                           |
|---------------------------------------------------------------------------------------------|----------------------------------------------------------------------------------------------------|----------------------------------------------------------------------------------------------------|
|                                                                                             |                                                                                                    | 0.0                                                                                                    |
| Remittances<br>Create Receipt                                                               | RRS Home   About NRRS   Help   Contact Us  <br>Remittance Details                                                                             | Exit NKRS   Logout of eAuth                                                                                         |
| Adjust Remittance<br>Delete Remittance<br>Add Remarks<br>View History<br>Print/View Details | Remittance ID: <u>5573080</u> Effective D<br>Remittance Amount (\$): 100.00 Remitter Name: eCommerce<br>Remittance Type: Debit Card Financial | hate (mm/dd/yyyy): 06/21/2019<br>naining Amount (\$): 0.00<br>Receiving Office: Crawford, KS<br>Transaction Status: |
| Main Menu<br>Go To                                                                          | Tax ID:<br>Tax ID Type: S<br>Source System: NRRS                                                                                              | Remittance Status: In Process                                                                                       |
| NPS<br>OLP<br>eFMS<br>FSA-FS<br>FI                                                          | ID         Collection Type         Amount (\$)         Status           5046021         Existing Receivable         \$ 100.00         Active  | The Remaining<br>Amount must be<br>\$0.00 to be able<br>to go to Pay.gov                                            |
| NRRS-Web-10.0.0<br>NRRS Home   FSA Internet   FSA                                           | Pay.gov Back                                                                                                    | NRRS 100                                                                                                    |

When the user clicks the "Pay.gov" button (after it has been enabled) and the "Debit Card" remittance type is selected, the user will be taken to the Pay.gov page for the USDA National Receipts & Receivables System Screen for debit card.

#### C Pay.gov – Debit Card (Continued)

The payment amount will be the same as the amount on the remittance the user created. The user can only change this amount by clicking "Cancel", returning to NRRS, and adjusting the remittance.

| USDA | United States<br>Department of<br>Agriculture                                 | Pay.gov |
|------|-------------------------------------------------------------------------------|---------|
|      | National Receipts & Receivables System                                        |         |
|      | Please provide the Debit Card Information below<br>*indicates required fields |         |
|      | Agency Tracking ID: 13160                                                     |         |
|      | Payment Amount: \$100.00                                                      |         |
|      | * Country:                                                                    |         |
|      | * Billing Address:                                                            |         |
|      | Billing Address 2:                                                            |         |
|      | * City:                                                                       |         |
|      | State/Province:                                                               |         |
|      | ZIP/Postal Code:                                                              |         |
|      | * Account Holder Name:                                                        |         |
|      |                                                                               |         |
|      | * Card Number:                                                                |         |
|      | * Expiration Date:                                                            |         |
|      | * Card Security Code:                                                         |         |
|      | Cancel Continue                                                               |         |

The user will then need to manually enter the following required information:

1. country

**Note:** When the user starts typing the country name, a list will display for the user to choose. Most of the time, this will be "United States" for our customer base.

- 2. billing address
  - **Note:** The user can use the customer's address information found in SCIMS, but must validate the address is the one connected to the card they are using for the transaction.

### C Pay.gov – Debit Card (Continued)

- 3. city
- 4. State/Province

**Note:** When the user starts typing the State name, a list will display for the user to choose.

- 5. ZIP Code
- 6. name on the card
- 7. card number
- 8. expiration date
- 9. card security code. This is the 3-digit code found on the back of the card.

| National Receipts & Receivables System                                       |
|------------------------------------------------------------------------------|
| Please provide the Debit Card Information below<br>indicates required fields |
| Agency Tracking ID: 13160                                                    |
| Payment Amount: \$100.00                                                     |
| 1 * Country:                                                                 |
| 2 * Billing Address:                                                         |
| Billing Address 2:                                                           |
| 3 * City:                                                                    |
| 4 State/Province:                                                            |
| 5 ZIP/Postal Code:                                                           |
| 6 * Account Holder Name:                                                     |
|                                                                              |
| * Card Number:                                                               |
| 8 * Expiration Date:                                                         |
| 9 * Card Security Code:                                                      |
| Cancel Continue                                                              |

#### C Pay.gov – Debit Card (Continued)

Once the user clicks "Continue", they will be directed to the Review and Submit Payment Screen at Pay.gov. The user will need to review the information and check the box indicating the customer is agreeing to this transaction. See the arrow in the following example.

| National Receipts & Receivables System                                                                      |
|----------------------------------------------------------------------------------------------------|
| Review and submit payment<br>* indicates required fields                                                    |
| Agency Tracking ID: 13174                                                                                   |
| Payment Amount: \$100.00                                                                                    |
| Payment Method: Plastic Card                                                                                |
| Account Holder Name: eCommerce                                                                              |
| Card Type: MASTERCARD                                                                                       |
| Card Number: ********                                                                                       |
| Billing Address: 123 eCommerce Lane                                                                         |
| Billing Address 2:                                                                                          |
| City: Kansas City                                                                                           |
| Country: United States                                                                                      |
| State/Province: MO                                                                                          |
| ZIP/Postal Code: 64141                                                                                      |
| * I authorize a charge to my card account for the above amount in accordance with my card issuer agreement. |
| 1 Previous 2 Cancel 3 Continue                                                                              |
|                                                                                                    |

From this screen, the user can CLICK:

- 1. "Previous" to go back to the previous Pay.gov screen and make a correction
- 2. "Cancel" to go back to NRRS and not complete the Pay.gov transaction
- 3. "Continue" to process the Pay.gov transaction and return to NRRS.

**Note:** If the user fails to check the agreement box, the user will see this message on the Pay.gov screen.

| *                                                                                                    |                                             | ·                                  | and for the observe and in a second second                      |
|----------------------------------------------------------------------------------------------------|---------------------------------------------|------------------------------------|-----------------------------------------------------------------|
| * I authorize a charge to my card account for the above amount in accordance with my card issuer agreement. |                                             |                                    |                                                                 |
| To com                                                                                                    | plete this transa                           | ction, please in                   | dicate your acceptance of the                                   |
| To com<br>Authoria<br>checkbo                                                                               | plete this transa<br>zation and Discl<br>x. | iction, please in<br>osure agreeme | dicate your acceptance of the<br>nt by selecting the designated |

#### D Pay.gov: Debit Card – Successfully Processed

The user will then be returned to NRRS and the Pay.gov Payment Successfully Processed Screen.

| United States Departme                                               | ent of Agriculture<br>ce Agency                                                             | National Receipts &<br>Receivables System          |
|----------------------------------------------------------------------|---------------------------------------------------------------------------------------------|----------------------------------------------------|
|                                                                      |                                                                                             |                                                    |
| <u> </u>                                                             | RRS Home   About NRRS   Help   (                                                            | Contact US   Exit NRRS   Logout of eAuth           |
| Domittancoc                                                          | Pay.gov Payment Succes                                                                      | sfully Processed                                   |
| Add Remarks                                                          | ,,,,,,,,,,,,,,,,,,,,,,,,,,,,,,,,,,,,,,,                                                     |                                                    |
| View History                                                         | Remittance ID: 5573080                                                                      | Effective Date (mm/dd/yyyy): 06/21/2019            |
| Print/View Details                                                   | Remittance Amount (\$): 100.00                                                              | Remaining Amount (\$): 0.00                        |
|                                                                      | Remitter Name: eCommerce                                                                    | e Receiving Office: Crawford, KS                   |
| Main Menu                                                            | Remittance Type: Debit Card                                                                 | 1 Financial Transaction Status ACCEPTED            |
|                                                                      | Tax ID:                                                                                     | Remittance Status Verified                         |
| OLP                                                                  | Tax ID Type: S                                                                              | Pay.gov Transaction ID 3FPFQUK2                    |
| eFMS                                                                 | Source System: NRRS                                                                         |                                                    |
| FSA-FS                                                               | -                                                                                           |                                                    |
| FI                                                                   | Receipts                                                                                    |                                                    |
| \                                                                    | ID Collection Type Amount                                                                   | (\$) Status                                        |
|                                                                      | 5046021 Existing Receivable \$100                                                           | .00 Active                                         |
|                                                                      |                                                                                             |                                                    |
|                                                                      |                                                                                             |                                                    |
| NRRS-Web-10.0.0                                                      |                                                                                             | NRRS 148                                           |
| NRRS Home   FSA Internet   FSA<br>Site Map   Policies and Links   FO | <u>Intranet   USDA.gov</u><br>A   <u>Accessibility Statement   Privacy   Non-Discrimina</u> | tion   Information Quality   USA.gov   White House |

The user will notice the following:

- 1. financial transaction status is "ACCEPTED"
- 2. remittance status is "VERIFIED"
- 3. Pay.gov transaction ID is populated.

**Note:** This transaction ID will not be present if the transaction was not successfully completed.

At this point, the user has completed the transaction. There is nothing more that needs to be done. If the customer requests or the user needs to print a receipt, they can do so by selecting the "Print/View Details" option on the left navigational menu.

#### D Pay.gov: Debit Card – Successfully Processed (Continued)

The user can click on the "Remittance ID" hyperlink to view the Remittance Details Screen.

| United States Departme              | nt of Agriculture                                               | National Receipts &<br>Receivables System        |
|-------------------------------------|-----------------------------------------------------------------|--------------------------------------------------|
| Farm Servic                         | ce Agency                                                       |                                                  |
|                                     |                                                                 |                                                  |
| N                                   | RRS Home   About NRRS   Help   C                                | ontact Us   Exit NRRS   Logout of eAuth          |
|                                     | Design and Design and                                           |                                                  |
| Remittances                         | Remittance Details                                              |                                                  |
| Activate                            | <b>B</b>                                                        |                                                  |
| Add Remarks                         | Remittance ID: <u>5573080</u>                                   | Effective Date (mm/dd/yyyy): 06/21/2019          |
| View History<br>Drint (View Dotails | Remittance Amount (\$): 100.00                                  | Remaining Amount (\$): 0.00                      |
| Print/ view Details                 | Remitter Name: eCommerce                                        | Receiving Office: Crawford, KS                   |
| Main Menu                           | Remittance Type: Debit Card                                     | Financial Transaction Status: ACCEPTED           |
| <b>Go To</b>                        | Tax ID:                                                         | Remittance Status: Verified                      |
| NPS                                 | Tax ID Type: S                                                  | Pay.gov Transaction ID: 3FPFQUK2                 |
| OLP                                 | Source System: NRRS                                             |                                                  |
| eFMS                                |                                                                 |                                                  |
| FSA-FS                              | Receipts                                                        |                                                  |
| F1                                  | ID Collection Type Amount (                                     | \$) Status                                       |
|                                     | 5046021 Existing Receivable \$100.                              | 00 Active                                        |
|                                     |                                                                 |                                                  |
|                                     |                                                                 |                                                  |
|                                     |                                                                 |                                                  |
|                                     | Back                                                            |                                                  |
| NRRS-Web-10.0.0                     |                                                                 | NRRS 100                                         |
| NRRS Home   FSA Internet   FSA      | Intranet   USDA.gov                                             |                                                  |
| Site Map   Policies and Links   FOI | <u>A   Accessibility Statement   Privacy   Non-Discriminati</u> | on   Information Quality   USA.gov   White House |

From this screen, the user can:

- activate the remittance
- add remarks
- view history
- print/view details
- return to the Main Menu
- click the "Receipt ID" hyperlink(s) to go to the Receipt Details Screen.

**Notes:** The "Back" button will return the user to the Pay.gov Payment Successfully Processed Screen.

There is no schedule of deposit form to complete or anything else to do at this point. The payment has been sent to the U.S. Department of Treasury through Pay.gov.

## D Pay.gov: Debit Card – Successfully Processed (Continued)

The following is an example of the Print/View Details Screen.

| United States Department of Agriculture Farm Service Agency                                                                                | National Receipts &<br>Receivables System                              |
|----------------------------------------------------------------------------------------------------|------------------------------------------------------------------------|
|                                                                                                    | 0.00-                                                                  |
| NRRS Home About NR                                                                                                    | RS   Help   Contact Us   Exit NRRS   Logout of eAuth                   |
| Print/View Details                                                                                                    |                                                                        |
| Remittance ID: 5573080                                                                                                    | Effective Date (mm/dd/yyyy): 06/21/2019                                |
| Remittance Amount (\$): 100.00                                                                                                    | Remaining Amount (\$): 0.00                                            |
| Remitter Name: eCommerce                                                                                                    | Receiving Office: Crawford, KS                                         |
| Remittance Type: Debit Card                                                                                                    | Financial Transaction Status: ACCEPTED                                 |
| Tax ID: ****                                                                                                    | Remittance Status: Verified                                            |
| Tax ID Type: S                                                                                                    | Pay.gov Transaction ID: 3FPFQUK2                                       |
| Source System: NRRS                                                                                                    |                                                                        |
| Associated Receipt Details<br>Click on Receipt ID to collapse/expand                                                                       | User needs to click on the Receipt ID to expand for more details.      |
| ID:5046021 Collection                                                                                                    | n Type: Existing Receivable Collection Amount (\$): 100.00             |
| Print                                                                                                    |                                                                        |
| NRRS-Web-10.0.0                                                                                                    | NRRS 112                                                               |
| <u>NRRS Home   FSA Internet   FSA Intranet   USDA.gov</u><br><u>Site Map   Policies and Links   FOIA   Accessibility Statement   Priva</u> | acy   Non-Discrimination   Information Quality   USA.gov   White House |

The following is an example of the Remittance History Screen.

|                    | NRRS Home   About NRRS   Help   Contact Us | Exit NR   | RS   Logou   | t of eAuth                          |
|--------------------|--------------------------------------------|-----------|--------------|-------------------------------------|
| Demitteness        | Remittance History                         |           |              |                                     |
| Activate           |                                            |           |              |                                     |
| Add Remarks        | Remittance Details                         |           |              |                                     |
| Print/View Details | Remittance ID: 5573080 Pay.gov 1           | ransactio | n ID: 3FPFQU | IK2                                 |
|                    | Remitter Name: eCommerce                   |           |              |                                     |
| Main Menu          | Borrower ID:                               |           |              |                                     |
| Go To              | Borrower ID Type: S                        |           |              |                                     |
| NPS                | Remittance Type: Debit Card                |           |              |                                     |
| OLP                | Kennetanee Typer beste card                |           |              |                                     |
| ESA-ES             | Event Details                              |           |              |                                     |
| FI                 | Date: 06/21/2019 13:14:12 CDT              | User      | GOLDEN, H    | CHARLES                             |
|                    | Type: Pay.gov Payment Successfully Process | ed        |              |                                     |
|                    | Remarks: Pay.gov Agency Tracking ID 13174  |           | Draviaua     | Nour                                |
|                    | Existing Receivable - Receint ID: 5046021  |           | Previous     | \$100.00                            |
|                    |                                            |           |              | <i><b></b><i></i><b>µ100.00</b></i> |
|                    |                                            |           |              |                                     |
|                    | Date: 06/21/2019 12:59:05 CDT              | User      | GOLDEN, H    | CHARLES                             |
|                    | Remarks: Testing                           |           |              |                                     |
|                    | Type                                       |           | Previous     | New                                 |
|                    | Existing Receivable - Receipt ID: 5046021  |           |              | \$100.00                            |
|                    |                                            |           |              |                                     |
|                    | Date: 06/21/2019 12:58:06 CDT              | llcor     | GOLDEN H     | CHADLES                             |
|                    | Type: Create Remittance                    | USCI      | GOLDEN, H    | UTANLLS                             |
|                    | Remarks:                                   |           |              |                                     |
|                    |                                            |           |              |                                     |
|                    |                                            |           |              |                                     |
|                    | Back                                       |           |              |                                     |
| NRRS-Web-10.0.0    |                                            |           |              | NRRS 111                            |

## E Pay.gov: Debit Card – Declined

For this example, a new remittance has been created.

| United States Department            | of Agriculture |                                               |                    | Nation<br>Receiv | al Receipts &<br>ables System |
|-------------------------------------|----------------|-----------------------------------------------|--------------------|------------------|-------------------------------|
| Farm Service                        | a Agency       | y                                             |                    |                  |                               |
|                                     |                |                                               |                    |                  | 0.0-                          |
|                                     | RS Home        | About NRRS   Help   C                         | Contact Us         | Exit N           | RRS   Logout of eAuth         |
| Remittances                         | Remit          | tance Details                                 |                    |                  |                               |
| Create Receipt<br>Adjust Remittance |                | Remittance ID: 5573083                        | Effective D        | ate (m           | m/dd/yyyy): 06/21/2019        |
| Delete Remittance                   | Remittar       | nce Amount (\$): 1,000.00                     | Rem                | naining          | Amount (\$): 0.00             |
| Add Remarks<br>View History         |                | Remitter Name: eCommerce                      | ;                  | Rece             | eiving Office: Crawford, KS   |
| Print/View Details                  | Re             | emittance Type: Debit Card                    | Financial          | Transa           | ction Status:                 |
| Main Monu                           |                | Tax ID:                                       |                    | Remitt           | ance Status: In Process       |
| Go To                               |                | Fource System: NRRS                           |                    |                  |                               |
| NPS                                 |                | Source System mate                            |                    |                  |                               |
| OLP                                 | Receipts       |                                               |                    |                  |                               |
| FSA-FS                              | ID             | Collection Type                               | Amount (\$)        | Status           |                               |
| FI                                  | 5046026        | Existing Receivable                           | \$ 500.00          | Active           |                               |
|                                     | 5046027        | Direct Sales<br>FSA Administrative Collection | \$ 200.00          | Active           |                               |
|                                     | <u></u>        |                                               | Ψ =====            | /                | 1                             |
|                                     |                |                                               |                    |                  |                               |
|                                     |                |                                               |                    |                  |                               |
|                                     |                | Pay.gov                                       | Васк               |                  |                               |
| NRRS-Web-10.0.0                     |                |                                               |                    |                  | NRRS 100                      |
| NRRS Home   FSA Internet   FSA Int  | tranet   USDA  | .qov<br>Statement   Privacy   Non-Discriminat | tion   Information | Quality          | USA any I White House         |

#### E Pay.gov: Debit Card – Declined (Continued)

The user has gone to Pay.gov and entered the information for the debit card transaction. However, this time the debit card is "Declined". The user will be returned to NRRS to the following Pay.gov Payment Declined Screen.

- A message will be provided to the user indicating the card is declined. NRRS will provide additional instructions.
- The financial transaction status is updated to "DECLINED".
- The remittance status is still "In Process".

| NRI                                                                                                    | RS Home   About NRRS   Help   C                                                                                                    | Contact Us   Exit NRRS   Logout of eAuth |
|----------------------------------------------------------------------------------------------------|----------------------------------------------------------------------------------------------------|------------------------------------------|
|                                                                                                    | Pay goy Payment Decline                                                                                                    | d.                                       |
| Remittances                                                                                                    | Pay.gov Payment Decime                                                                                                    |                                          |
| Create Receipt<br>Adjust Remittance<br>Delete Remittance<br>Add Remarks<br>View History<br>Print/View Details<br>Main Menu<br>Go To<br>NPS | <ul> <li>The collection has been declined by Pay.gov.<br/>Reason: The card has been declined, the<br/>transaction will not be processed.</li> <li>Please press the Pay.gov button at the bottom of<br/>this screen to return to Pay.gov to retry the<br/>payment. The Remittance may also be adjusted to<br/>use a different form of payment or deleted using<br/>the options on the Left Navigation menu.</li> </ul> |                                          |
| OLP                                                                                                    | Remittance ID: 5573083                                                                                                    | Effective Date 06/21/2019                |
| EFMS<br>FSA-FS                                                                                                    | Kellitet 101 <u>3373003</u>                                                                                                    | (mm/dd/yyyy): 00/21/2015                 |
| FI                                                                                                    | Remittance Amount 1,000.00 (\$):                                                                                                    | Remaining Amount (\$): 0.00              |
|                                                                                                    | Remitter Name: eCommerce                                                                                                    | Receiving Office: Crawford, KS           |
|                                                                                                    | Remittance Type: Debit Card                                                                                                    | Financial Transaction Status: DECLINED   |
|                                                                                                    | Tax ID:                                                                                                    | Remittance Status: In Process            |
|                                                                                                    | Tax ID Type: S                                                                                                    |                                          |
|                                                                                                    | Source System: NRRS                                                                                                    |                                          |
|                                                                                                    | Receipts                                                                                                    |                                          |
|                                                                                                    | ID Collection Type                                                                                                    | Amount (\$) Status                       |
|                                                                                                    | 5046026 Existing Receivable                                                                                                    | \$ 500.00 Active                         |
|                                                                                                    | 5046027 Direct Sales                                                                                                    | \$ 300.00 Active                         |
|                                                                                                    | 5046028 FSA Administrative Collection                                                                                                    | \$ 200.00 Active                         |
|                                                                                                    | Рау.gov                                                                                                    |                                          |
| NRRS-Web-10.0.0                                                                                                    |                                                                                                    | NRRS 149                                 |

At this point, the user has 2 options:

- return to Pay.gov and enter the information again or try a different debit card for the customer
- adjust the remittance.
  - The user can change the remittance type without losing any of the information.
  - The user can change the remittance amount and adjust the receipts.
  - The user can delete the remittance and all associated receipts.

#### **F** Adjusting a Declined Remittance

The user will select "Adjust Remittance" from the left navigational menu to go to the Update eCommerce Remittance Screen. From this screen, the user can adjust anything related to the remittance.

The user at this point could:

- change the remittance type to "ACH Debit" and go back to Pay.gov
- select any other remittance type to take another instrument for the collection.

**Note:** If the customer wants to write a check, it must be processed as a "Check" remittance type and will need to be scanned and put on a schedule of deposit using the current process for checks.

| Cpdate ecommerce         Remittance ID:         Remittance Amount (\$):         Effective Date (mm/dd/yyyy):         Remitter Name:         Remitter Name:         Remittance Type:         Select Remittance Owner         Tax ID:         Tax ID Type:         Select Acct Cust ID Custom         Image: Select Acct Cust ID Custom | <b>Keimittance</b> 5573083         1000.00       ?         06/21/2019       ?         Select Remittance Type         ACH Debit         Debit Card         Check         Cashiers Check         Wire Transfer         Money Order         Cash or Coin         Jointly Issued Check         Department of Justice Collection         Centralized Cotton Redemption Payment | The User can adjust the:<br>Remittance Amount<br>• Effective Date<br>• Remitter Name<br>• Remittance Type<br>• Tax ID<br>• Tax ID Type |
|----------------------------------------------------------------------------------------------------|----------------------------------------------------------------------------------------------------|----------------------------------------------------------------------------------------------------|
| Submit Reset Cance                                                                                                    | 1                                                                                                    | NRRS 150                                                                                                    |

#### **F** Adjusting a Declined Remittance (Continued)

In this example, the user updated the remittance type to "Check" and now will follow the process for accepting a check after submitting the change and confirming.

| Undate eCommerc                                                                                                    | e Remittance                                                           |                       |                                                                                                    |          |
|----------------------------------------------------------------------------------------------------|------------------------------------------------------------------------|-----------------------|----------------------------------------------------------------------------------------------------|----------|
| Update eCommerce<br>Remittance ID:<br>Remittance Amount (\$):<br>Effective Date (mm/dd/yyyy):<br>Remitter Name:<br>Remittance Type: | e Remittance<br>5573083<br>1000.00<br>06/21/2019<br>eCommerce<br>Check | ]@<br>]@<br>]@        |                                                                                                    |          |
| Check/Item Number:                                                                                                    | 123                                                                    | 0                     |                                                                                                    |          |
| Select Remittance Owner<br>Tax ID:<br>Tax ID Type: S-SSN<br>Search<br>Select Acct Cust ID Custor                                    | ✓<br>ner Name Producer So                                              | ource                 | In this example, the User changed<br>the Remittance Type to - <b>CHECK</b> .<br>The Check/Item Number will now<br>appear and must be populated. |          |
| Submit Reset Cance                                                                                                    | SCIMS                                                                  |                       | Ν                                                                                                    | IRRS 150 |
| NRRS Home   FSA Internet   FSA Intra<br>Site Map   Policies and Links   FOIA   4                                                    | anet   <u>USDA.gov</u><br>Accessibility Statement   Privac             | v   <u>Non-Discri</u> | mination   Information Quality   USA.gov   White House                                                                                          |          |

| Remittance Adjust Confirmation |                                     |          |
|--------------------------------|-------------------------------------|----------|
|                                | Remittance Amount (\$): 1,000.00    |          |
| Effec                          | ctive Date (mm/dd/yyyy): 06/21/2019 |          |
|                                | Remitter Name: eCommerce            |          |
|                                | Remittance Type: Check              |          |
|                                | Check/Item Number: 123              |          |
|                                | Tax ID:                             |          |
|                                | Tax ID Type: S                      |          |
| Confirm                        | Back Cancel                         |          |
| NRRS-Web-10.0.0                |                                     | NRRS 105 |

If the user wants to accept the changes, they will need to CLICK "Confirm" to continue.

Upon clicking "Confirm", the user is returned to the Remittance Details Screen and now has all information related to a check, including the schedule number, schedule date, and remittance status of "Unscheduled".

Г

## **F** Adjusting a Declined Remittance (Continued)

The "Pay.gov" button is no longer available as the remittance is a non-eCommerce remittance type.

| NR                 | RS Home   About NRRS   Help   (       | Contact Us   Exit NRRS   Logout of eAuth |
|--------------------|---------------------------------------|------------------------------------------|
|                    |                                       |                                          |
| Remittances        | Remittance Details                    |                                          |
| Create Receipt     |                                       |                                          |
| Adjust Remittance  | • Remittance was succesfully u        | pdated.                                  |
| View History       | $\bigcirc$                            |                                          |
| Print/View Details |                                       |                                          |
|                    | Remittance ID: <u>5573083</u>         | Effective Date (mm/dd/yyyy): 06/21/2019  |
| Main Menu          | Remittance Amount                     | Remaining Amount (\$): 0.00              |
| Go To              | (\$):                                 | Not                                      |
| NPS<br>OLP         | Remitter Name: eCommerce              | Schedule Number: Deposited               |
| eFMS               | Remittance Type: Check                | Schedule Date                            |
| FSA-FS             |                                       | (mm/dd/yyyy):                            |
| FI                 | Check/Item Number: 123                | Receiving Office: Crawford, KS           |
|                    | Tax ID:                               | Dishonor Status: N                       |
|                    | Tax ID Type: S                        | Financial Transaction Status:            |
|                    | Source System: NRRS                   | Remittance Status: Unscheduled           |
|                    | Receipts                              |                                          |
|                    | ID Collection Type                    | Amount (\$) Status                       |
|                    | 5046026 Existing Receivable           | \$ 500.00 Active                         |
|                    | 5046027 Direct Sales                  | \$ 300.00 Active                         |
|                    | 5046028 FSA Administrative Collection | \$ 200.00 Active                         |
|                    |                                       |                                          |
|                    | External Receipts                     |                                          |
|                    | ID Source System Amount (\$) Stat     | ue                                       |
|                    | No External Receipts exist.           |                                          |
|                    |                                       | 1                                        |
|                    | Bask                                  | -                                        |
|                    | Back                                  | 2                                        |
| NRRS-Web-10.0.0    |                                       | NRRS 100                                 |

Note: At this point, the user should see 64-FI, paragraph 63.

## **G** Deleting a Declined Remittance

If the remittance is declined, the user can select "Delete Remittance" from the left navigational menu. If the user chooses to delete the remittance for an eCommerce remittance, all receipts will be deleted at the same time as the remittance is deleted.

| NRRS Home   About NRRS   Hel                         | p   Contact Us   Exit NRR | S   Logout of eAuth     |
|------------------------------------------------------|---------------------------|-------------------------|
| Confirm Delete Remittance                            |                           |                         |
|                                                      | 1                         |                         |
| • Receipt(s) attached to remittance will be deleted. |                           |                         |
| Remittance ID: <u>5573099</u>                        | Effective Date (mm/dd/yy  | <b>/yy):</b> 06/23/2019 |
| Remittance Amount (\$): 100.00                       | Remaining Amount          | <b>(\$):</b> 0.00       |
| Remitter Name: eCommerce                             | Receiving Of              | fice: Crawford, KS      |
| Remittance Type: Debit Card                          | Financial Transaction Sta | atus:                   |
| Tax ID:                                              | Remittance Sta            | atus: In Process        |
| Tax ID Type: S                                       |                           |                         |
| Source System: NRRS                                  |                           |                         |
| Receipts                                             |                           |                         |
| ID Collection Type Amount (\$)                       |                           |                         |
| 5046052 Direct Sales \$ 100.00                       |                           |                         |
|                                                      |                           |                         |
| Submit Cancel                                        |                           |                         |

|                                                                  | NRRS Home   About NRRS   Help   Contact Us   Exit NRRS   Logout of eAuth                                                                                                    |
|------------------------------------------------------------------|----------------------------------------------------------------------------------------------------|
| Remittances<br>Add Remarks<br>View History<br>Print/View Details | Remittance Details           Image: The state of the state of the stat               |
| Main Menu<br>Go To<br>NPS<br>OLP<br>eFMS<br>FSA-FS<br>FI         | DELETED         Remittance ID: 5573099       Effective Date (mm/dd/yyyy): 06/23/2019         Remittance Amount (\$): 100.00       Remaining Amount (\$): 100.00         Remitter Name: eCommerce       Receiving Office: Crawford, KS         Remittance Type: Debit Card       Financial Transaction Status:         Tax ID:       Remittance Status: Deleted                                                                                                    |
|                                                                  | Tax ID Type: S                                                                                                    |
|                                                                  | Receipts ID Collection Type Amount (\$) Status No Internal Receipts exist. No Receipts and the status of the status of the status |
|                                                                  | Back                                                                                                    |
| NRRS-Web-10.0.0                                                  | NRRS 100                                                                                                    |

## **G** Deleting a Declined Remittance (Continued)

If the user reviews the Remittance History Screen, they will see that the remittance and receipt were deleted.

| Remittances        | Remittance History                      |                         |
|--------------------|-----------------------------------------|-------------------------|
| Add Remarks        |                                         |                         |
| Print/View Details | Remittance Details                      |                         |
|                    | Remittance ID: 5573099                  |                         |
| Main Menu          | Remitter Name: eCommerce                |                         |
|                    | Borrower ID:                            |                         |
| OLP                | Borrower ID Type: S                     |                         |
| eFMS               | Remittance Type: Debit Card             |                         |
| FSA-FS             | Event Details                           |                         |
| FI                 | Date: 06/23/2019 10:34:27 CDT           | User: GOLDEN, H CHARLES |
|                    | Type: Delete Remittance                 |                         |
|                    | Remarks:                                |                         |
|                    |                                         |                         |
| Both Remittance    | Date: 06/23/2019 10:34:27 CDT           | User: GOLDEN, H CHARLES |
| and Receipt have   | Remarks:                                |                         |
| been deleted.      | Туре                                    | Previous New            |
|                    | Direct Collection - Receipt ID: 5046052 | \$100.00                |
|                    |                                         |                         |
|                    | Date: 06/23/2019 10:30:06 CDT           | User: GOLDEN, H CHARLES |
|                    | Type: Add Receipt to Remittance         |                         |
| •                  | Remarks:                                |                         |
|                    | Туре                                    | Previous New            |
|                    | Direct Collection - Receipt ID: 5046052 | \$100.00                |
|                    |                                         |                         |
|                    | Date: 06/23/2019 10:29:20 CDT           | User: GOLDEN, H CHARLES |
|                    | Remarks:                                |                         |
|                    |                                         |                         |
|                    |                                         |                         |
|                    | Back                                    |                         |
| NRRS-Web-10.0.0    |                                         | NRRS 111                |

## H Automatic System Deletion of Remittance

The NRRS application will automatically place a remittance in a "Deleted" status at 9 p.m. CST if, at the end of the workday, the status is:

- In Process
- Dishonored.

## H Automatic System Deletion of Remittance (Continued)

When the application automatically changes the status to "Deleted", it will also delete any receipts attached to the remittance. At this time, the Remittance History Screen will reflect the system automatically performed this activity because of inactivity.

| United States Departme                                                                                                    | nt of Agriculture Receivables System                                                                                                    |
|----------------------------------------------------------------------------------------------------|----------------------------------------------------------------------------------------------------|
|                                                                                                    |                                                                                                    |
| N                                                                                                    | RRS Home   About NRRS   Help   Contact Us   Exit NRRS   Logout of eAuth                                                                                                    |
|                                                                                                    | Pemittance Details                                                                                                    |
| Remittances                                                                                                    | Remittance Details                                                                                                    |
| View History                                                                                                    | DELETED                                                                                                    |
| Print/View Details                                                                                                    | Remittance ID: 5571079 Effective Date (mm/dd/yyyy): 06/21/2019                                                                                                    |
| Main Menu                                                                                                    | Remaining Amount (\$): 100.00 Remaining Amount (\$): 100.00                                                                                                    |
| Go To                                                                                                    | Remitter Name: eCommerce Receiving Office: Crawford, KS                                                                                                    |
| NPS                                                                                                    | Remittance Type: Debit Card Financial Transaction Status:                                                                                                    |
| OLP                                                                                                    | Tax ID: Remittance Status: Deleted                                                                                                    |
| FSA-FS                                                                                                    | Tax ID Type: S                                                                                                    |
| FI                                                                                                    | Source System: NKKS                                                                                                    |
|                                                                                                    | Receipts                                                                                                    |
|                                                                                                    | ID Collection Type Amount (\$) Status                                                                                                    |
|                                                                                                    | No Internal Receipts exist.                                                                                                    |
|                                                                                                    |                                                                                                    |
|                                                                                                    |                                                                                                    |
|                                                                                                    | Back                                                                                                    |
| NRRS-Web-10.0.0                                                                                                    | NRBS 100                                                                                                    |
| NRRS Home   FSA Internet   FSA I                                                                                                    | intranet   USDA.ooy                                                                                                    |
| Site Map   Policies and Links   FOI                                                                                                    | A   Accessibility Statement   Privacy   Non-Discrimination   Information Quality   USA.gov   White House                                                                                                    |
|                                                                                                    |                                                                                                    |
|                                                                                                    |                                                                                                    |
| USDA United States Departme                                                                                                    | nt of Agriculture National Receipts & T<br>Receivables System                                                                                                    |
| United States Departme                                                                                                    | nt of Agriculture National Receipts & T<br>Receivables System<br>Ce Agency                                                                                                    |
| USDA United States Departme<br>Farm Service                                                                                                    | nt of Agriculture Ce Agency                                                                                                    |
| Usba United States Departme                                                                                                    | nt of Agriculture National Receipts & Receivables System Ce Agency RBS Home About NERS Help Contact Us Exit NERS Legont of eAuth                                                                                                    |
| United States Departme                                                                                                    | nt of Agriculture Receivables System RRS Home   About NRRS   Help   Contact Us   Exit NRRS   Logout of eAuth                                                                                                    |
| United States Departme<br>Farm Service<br>N<br>Remittances                                                                                                    | nt of Agriculture<br>Receivables System<br>RRS Home   About NRRS   Help   Contact Us   Exit NRRS   Logout of eAuth<br>Remittance History                                                                                                    |
| United States Departme<br>Farm Service<br>N<br>Remittances<br>Add Remarks                                                                                      | Ational Receipts &<br>Receivables System<br>Ce Agency<br>RRS Home   About NRRS   Help   Contact Us   Exit NRRS   Logout of eAuth<br>Remittance History                                                                                                    |
| United States Departme<br>Farm Service<br>N<br>Remittances<br>Add Remarks<br>Print/View Details                                                                | RRS Home   About NRRS   Help   Contact Us   Exit NRRS   Logout of eAuth Remittance History Remittance Details                                                                                                    |
| United States Departme<br>Farm Service<br>N<br>N<br>Remittances<br>Add Remarks<br>Print/View Details                                                           | RRS Home   About NRRS   Help   Contact Us   Exit NRRS   Logout of eAuth<br>Remittance History<br>Remittance Details<br>Remittance ID: 5571079<br>Period                                                                                                    |
| United States Departme<br>Farm Servio                                                                                                    | Automat Receipts &<br>Receivables System RRS Home   About NRRS   Help   Contact Us   Exit NRRS   Logout of eAuth Remittance History Remittance Details Remittance ID: 5571079 Remitter Name: eCommerce Remeree                                                                                                    |
| United States Departme<br>Farm Servio                                                                                                    | And of Agriculture Receivables System RRS Home   About NRRS   Help   Contact Us   Exit NRRS   Logout of eAuth Remittance History Remittance Details Remittance ID: 5571079 Remitter Name: eCommerce Borrower ID: Paramumar ID: Top: S                                                                                                    |
| United States Departme<br>Farm Servi<br>N<br>N<br>N<br>Remittances<br>Add Remarks<br>Print/View Details<br>Main Menu<br>Go To<br>NPS<br>OLP                    | National Receipts &<br>Receivables System  RRS Home   About NRRS   Help   Contact Us   Exit NRRS   Logout of eAuth  Remittance History  Remittance Details  Remittance ID: 5571079 Remitter Name: eCommerce Borrower ID: Borrower ID: Borrower ID Type: S Remittance Due: Debit Card                                                                                                    |
| United States Departme<br>Farm Servi<br>N<br>N<br>Remittances<br>Add Remarks<br>Print/View Details<br>Main Menu<br>Go To<br>NPS<br>OLP<br>eFMS<br>FSA-FS       | RRS Home   About NRRS   Help   Contact Us   Exit NRRS   Logout of eAuth Remittance History Remittance Details Remittance ID: 5571079 Remitter Name: eCommerce Borrower ID Type: S Remittance Type: Debit Card                                                                                                    |
| United States Departme<br>Farm Servi<br>N<br>N<br>Remittances<br>Add Remarks<br>Print/View Details<br>Main Menu<br>Go To<br>NPS<br>OLP<br>eFMS<br>FSA-FS<br>FI | National Receipts &<br>Receivables System<br>Ce Agency<br>RRS Home   About NRRS   Help   Contact Us   Exit NRRS   Logout of eAuth<br>Remittance History<br>Remittance Details<br>Remittance ID: 5571079<br>Remitter Name: eCommerce<br>Borrower ID:<br>Borrower ID:<br>Borrower ID Type: S<br>Remittance Type: Debit Card<br>Event Details                                                                                                    |
| United States Departme<br>Farm Servi<br>N<br>N<br>Remittances<br>Add Remarks<br>Print/View Details<br>Main Menu<br>Go To<br>NPS<br>OLP<br>eFMS<br>FSA-FS<br>FI | In tot Agriculture       National Receipts & Receivables System         Cce Agency         RRS Home   About NRRS   Help   Contact Us   Exit NRRS   Logout of eAuth         Remittance History         Remittance Details         Remitter Name: eCommerce         Borrower ID:         Borrower ID:         Borrower ID:         Remittance Type: Debit Card         Event Details         Zemittance Type: Debit Card                                                                                                    |
| United States Departme<br>Farm Servio                                                                                                    | National Receipts &<br>Receivables System<br>Ce Agency<br>RRS Home   About NRRS   Help   Contact Us   Exit NRRS   Logout of eAuth<br>Remittance History<br>Remittance Details<br>Remittance ID: 5571079<br>Remitter Name: eCommerce<br>Borrower ID:<br>Borrower ID:<br>Borrower ID Type: S<br>Remittance Type: Debit Card<br>Event Details<br>Pate: U0/21/2019 11:34:47<br>User: ************************************                                                                                                    |
| United States Departme<br>Farm Servio                                                                                                    | In I of Agriculture       National Receipts & Receivables System         Cce Agency         RRS Home   About NRRS   Help   Contact Us   Exit NRRS   Logout of eAuth         Remittance History         Remittance Details         Remitter Name: eCommerce         Borrower ID:         Borrower ID Type: S         Remittance Type: Debit Card         Event Details         Patte: U0/21/201911:04:4/         User: ************************************                                                                                                    |
| United States Departme<br>Farm Servio                                                                                                    | In I of Agriculture       National Receipts & Receivables System         Cce Agency         RRS Home   About NRRS   Help   Contact Us   Exit NRRS   Logout of eAuth         Remittance History         Remittance Details         Remitter Name: eCommerce         Borrower ID Type: S         Remittance Type: Debit Card         Event Details         Vate: U0/21/2019 11:04:4/         User: ************************************                                                                                                    |
| United States Departme<br>Farm Servio                                                                                                    | In I of Agriculture       National Receipts & Receivables System         Cce Agency         Image: Contract Us in the system         RRS Home in About NRRS in Help in Contact Us in Exit NRRS in Logout of eAuth         Remittance History         Remittance Details         Remittance ID:         Borrower ID:         Borrower ID Type: S         Remittance Type: Debit Card         Event Details         Date: 06/21/2019 11:54:47         User: ************************************                                                                                                    |
| Inited States Departme<br>Farm Servio                                                                                                    | In a display the second second sec |
| Inited States Departme<br>Farm Servio                                                                                                    | In a Agriculture       National Receipts & Receivables System         Ce Agency         RRS Home   About NRRS   Help   Contact Us   Exit NRRS   Logout of eAuth         Remittance History         Remittance Details         Remittance Details         Remittance Details         Borrower ID:         Borrower ID:         Borrower ID Type: S         Remittance Type: Debit Card         Event Details         Vate: 00/21/2019 11:54:47         User: ************************************                                                                                                    |
| Inited States Departme<br>Farm Servio                                                                                                    | In a Agriculture       National Receipts & Receivables System         Ce Agency         RRS Home       About NRRS       Help       Contact Us       Exit NRRS       Logout of eAuth         Remittance History         Remittance Details       Remittance ID: 5571079         Remitter Name: eCommerce       Borrower ID:         Borrower ID:       Borrower ID:         Borrower ID type: Debit Card         Event Details         Pate: 00/21/2019 11:54:47       User: ************************************                                                                                                    |
| United States Departme<br>Farm Servio                                                                                                    | National Receipts &<br>Receivables System         cc Agency         RRS Home       About NRRS       Help       Contact Us       Exit NRRS       Logout of eAuth         Remittance History         Remittance Details<br>Remittance Details<br>Remitter Name: eCommerce<br>Borrower ID:<br>Borrower ID Type: S<br>Remittance Type: Debit Card         Event Details         Pate: U0/21/2019 11:34:47       User: ************************************                                                                                                    |

## I Disputed Debit Card Transaction

If a customer contacts the State or County Office indicating they did not authorize someone to use their card, the following steps will need to be taken to provide the cardholder a refund. Note that all receipts associated with the dispute will be reversed.

| Step | Action                                                                                                    |  |  |
|------|----------------------------------------------------------------------------------------------------|--|--|
| 1    | The State or County Office must request support by creating a ServiceNow ticket                                             |  |  |
|      | at https://usdafpacbc.service-                                                                                              |  |  |
|      | now.com/fpac?id=fm_intake&sys_id=0d3a72a0dba4ab00b34efb0e0f961988.                                                          |  |  |
| 2    | Route the ticket by using the Financial Management Intake Form:                                                             |  |  |
|      | <ul> <li>Request Type: Billings and Collections</li> <li>Description of Request: Disputed Dabit Card Transaction</li> </ul> |  |  |
|      | • Description of Request. Disputed Debit Card Transaction.                                                                  |  |  |
|      | Note: Include the following:                                                                                                |  |  |
|      | • remittance ID                                                                                                    |  |  |
|      | remittance amount                                                                                                    |  |  |
|      | • dispute reason.                                                                                                    |  |  |
| 3    | A member of the Collection Processing Team will promptly work this ticket.                                                  |  |  |

## J Farm Loan Collection Type

The user will create a remittance or add a receipt to a current remittance where the remittance type is "ACH Debit" or "Debit Card".

| USDA United States Department of Agriculture                                                               | National Receipts &<br>Receivables System                                                                                               |
|----------------------------------------------------------------------------------------------------|----------------------------------------------------------------------------------------------------|
| Farm Service Agency                                                                                        |                                                                                                    |
|                                                                                                    |                                                                                                    |
| NRRS Home                                                                                                  | About NRRS   Help   Contact Us   Exit NRRS   Logout of eAuth                                                                            |
| Create Remittance                                                                                          |                                                                                                    |
| All required fields are denoted by an ast                                                                  | erisk (* ).                                                                                                    |
| * Remittance Amount (\$): 100                                                                              | •                                                                                                    |
| Effective Date (mm/dd/yyyy): 06/22/20                                                                      | )19 ⑦                                                                                                    |
| * Remitter Name: test1234                                                                                  | 0                                                                                                    |
| * Remittance Type: ACH Debi                                                                                | t 🗸 🗸                                                                                                    |
| Select Remittance Owner *Tax ID: Tax ID Type: S-SSN v DUNS Number: Search                                  |                                                                                                    |
| Acct Cust ID Customer Name Pr<br>:                                                                         | roducer Source                                                                                                    |
| NRRS-Web-10.0.0                                                                                            | NRRS 96                                                                                                    |
| NRRS Home   FSA Internet   FSA Intranet   USDA.c<br>Site Map   Policies and Links   FOIA   Accessibility S | <u>aov</u><br>Statement   <u>Privacy</u>   <u>Non-Discrimination</u>   <u>Information Quality</u>   <u>USA.qov</u>   <u>White House</u> |

The user will CLICK "Confirm" on the Remittance Creation Confirmation Screen.

| United States Dep<br>Farm Set                               | artment of Agriculture                            | ,                                          |             |                     | National Rec<br>Receivables | eipts &<br>System |
|-------------------------------------------------------------|---------------------------------------------------|--------------------------------------------|-------------|---------------------|-----------------------------|-------------------|
|                                                             | 10                                                | 2                                          | -           |                     | 0                           | ×3                |
|                                                             | NRRS Home                                         | About NRRS                                 | Help        | Contact Us          | Exit NRRS                   | Logout of eAuth   |
| Remittance Cr                                               | eation Con                                        | firmation                                  |             |                     |                             |                   |
| Remittance An                                               | nount (\$): 100.0                                 | 0                                          |             |                     |                             |                   |
| Effective Date (mm/                                         | dd/yyyy): 06/22                                   | /2019                                      |             |                     |                             |                   |
| Remit                                                       | ter Name: test12                                  | 34                                         |             |                     |                             |                   |
| Remitta                                                     | nce Type: ACH [                                   | Debit                                      |             |                     |                             |                   |
|                                                             | Tax ID:                                           |                                            |             |                     |                             |                   |
| Ta                                                          | x ID Type: S                                      |                                            |             |                     |                             |                   |
|                                                             | Conf                                              | irm Back (                                 | Cancel      |                     |                             |                   |
| NRRS-Web-10.0.0                                             |                                                   |                                            |             |                     |                             | NRRS 99           |
| NRRS Home   FSA Internet  <br>Site Map   Policies and Links | FSA Intranet   USDA.c<br>  FOIA   Accessibility S | ov<br>tatement   <u>Privacy</u>   <u>N</u> | on-Discrimi | nation   Informatio | n Quality   <u>USA.qov</u>  | White House       |

## J Farm Loan Collection Type (Continued)

The user will be taken to the Remittance Details Screen where they can CLICK "Create Receipt" from the left navigational menu.

| United States Departm                                                | nent of Agriculture                                                                            | National Receipts &<br>Receivables System            |
|----------------------------------------------------------------------|------------------------------------------------------------------------------------------------|------------------------------------------------------|
|                                                                      |                                                                                                |                                                      |
|                                                                      | NRRS Home   About NRRS   Help                                                                  | Contact Us   Exit NRRS   Logout of eAuth             |
| Remittances                                                          | Remittance Details                                                                             |                                                      |
| Adjust Remittance<br>Delete Remittance<br>Add Remarks                | (i) • Remittance was successfully                                                              | / created.                                           |
| View History<br>Print/View Details                                   | Remittance ID: <u>5573098</u>                                                                  | Effective Date<br>(mm/dd/yyyy):                      |
| Main Menu<br>Go To                                                   | Remittance Amount 100.00 (\$):                                                                 | Remaining Amount (\$): 100.00                        |
| NPS                                                                  | Remitter Name: test1234                                                                        | Receiving Office: District of Columbia,<br>DC        |
| OLP<br>eFMS                                                          | Remittance Type: ACH Debit                                                                     | Financial Transaction<br>Status:                     |
| FI                                                                   | Tax ID:                                                                                        | Remittance Status: In Process                        |
|                                                                      | Tax ID Type: S<br>Source System: NRRS                                                          |                                                      |
|                                                                      | Receipts<br>ID Collection Type Amount (\$) Sto<br>No Internal Receipts exist.                  | atus                                                 |
| NRRS-Web-10.0.0                                                      | Pay.gov                                                                                        | Back                                                 |
| NRRS Home   FSA Internet   FSA<br>Site Map   Policies and Links   FO | <u> A Intranet   USDA.gov</u><br>DIA   <u>Accessibility Statement   Privacy   Non-Discrimi</u> | nation   Information Quality   USA.gov   White House |

The user will create a receipt with the "Farm Loan" collection type.

| United States Department of Agriculture Farm Service Agency                                                                                                    | National Receipts &<br>Receivables System                                                                                                    |
|----------------------------------------------------------------------------------------------------|----------------------------------------------------------------------------------------------------|
|                                                                                                    |                                                                                                    |
| NRRS Home About                                                                                                    | NRRS   Help   Contact Us   Exit NRRS   Logout of eAuth                                                                                                    |
| Create New Receipt                                                                                                    |                                                                                                    |
| Remittance ID: <u>5573098</u><br>Remittance Amount (\$): 100.00<br>Remitter Name: test1234<br>Remittance Type: ACH Debit<br>Tax ID:<br>Tax ID Type: S<br>Source System: NRRS     | Effective Date (mm/dd/yyyy): 06/22/2019<br>Remaining Amount (\$): 100.00<br>Receiving Office: District of Columbia, DC<br>Financial Transaction Status:<br>Remittance Status: In Process |
| Enter Receipt Details<br>Collection Amount (\$): 100 G<br>Collection Type: Farm Loan                                                                                             |                                                                                                    |
| Submit Reset Cancel NRRS-Web-10.0.0                                                                                                    | ₿ NRRS 60                                                                                                    |
| <u>NRRS Home</u>   <u>FSA Internet</u>   <u>FSA Intranet</u>   <u>USDA.gov</u><br><u>Site Map</u>   <u>Policies and Links</u>   <u>FOIA</u>   <u>Accessibility Statement</u>   ] | Privacy   Non-Discrimination   Information Quality   USA.gov   White House                                                                                                    |

## J Farm Loan Collection Type (Continued)

The user will CLICK "Add Borrower" and "View Selected Borrower's Loans".

| NRRS Home   About NRRS   Help   Contact Us   Exit NRRS   Logout of                                                                                                    | of eAuth |
|----------------------------------------------------------------------------------------------------|----------|
| Farm Loan Collection                                                                                                    |          |
| Receipt Information ⑦<br>Collection Amount (\$): 100.00<br>Remitter Name: test1234<br>Remittance Type: ACH Debit<br>Effective Date (mm/dd/yyyy): 06/22/2019<br>Edit Receipt                                                                                                    |          |
| Date of Credit (mm/dd/yyyy): 06/22/2019 ⑦<br>Program Code: FCP                                                                                                    |          |
| Add/Remove Borrowers ⑦<br>● Enter Value O None<br>Tax ID: Tax ID Type: S-SSN V<br>Add Borrower                                                                                                    | C        |
| Select         Tax ID         Borrower Name         Target to Apply         Total Applied           No borrowers have been added to list.         Image: Comparison of the second second sec |          |
| Recalculate       Amount Remaining: \$ 100.00       \$ 100.00                                                                                                    |          |
| View Selected Borrower's Loans Remove Selected Borrower                                                                                                    |          |
| Submit Back Validate Cancel                                                                                                    |          |
| NRRS-Web-10.0.0                                                                                                    | NRRS 69  |
| NRRS Home   FSA Internet   FSA Intranet   USDA.gov<br>Site Map   Policies and Links   FOIA   Accessibility Statement   Privacy   Non-Discrimination   Information Quality   USA.gov   White House                                                                                                    |          |

## J Farm Loan Collection Type (Continued)

On the Borrower Farm Loans Screen, the user will:

- select the loan the collection will apply to
- CLICK "Continue With Selected Loan".

| Borrow                                            |                                                              |             |                             |                |  |
|---------------------------------------------------|--------------------------------------------------------------|-------------|-----------------------------|----------------|--|
| BOITOV                                            | ver Farm Loans                                               |             |                             |                |  |
|                                                   | Borrower Name: Available for Borrower: \$ 50.00              |             |                             |                |  |
|                                                   | Tax ID:                                                      |             |                             |                |  |
|                                                   | FLP State Code: 46 : SOUTH CAROL                             | INA         |                             |                |  |
|                                                   | FLP County Code: 001                                         |             |                             |                |  |
|                                                   | Date of Credit: 05/22/2019                                   |             |                             |                |  |
|                                                   | Program Code: FCP                                            |             |                             |                |  |
|                                                   |                                                              |             |                             |                |  |
| Borrower                                          | s coans 🐨                                                    | rect Loan   | Collections                 |                |  |
| Select                                            | Fund Code                                                    | Loan        | Application Code            | Amount Applied |  |
|                                                   | There are no Dir                                             | ect loans a | vailable for this borrower. |                |  |
|                                                   | <u>I</u>                                                     | do not see  | my loan                     |                |  |
|                                                   |                                                              |             |                             |                |  |
| Colort                                            | Guar                                                         | Loan        | an Collections              | Amount Amothed |  |
| Select                                            | Fund Code                                                    | Number      | Application Code            | Amount Applied |  |
|                                                   | 44 : OL Operating Loan                                       | 50          | N/A                         | \$ 0.00        |  |
| •                                                 | 41 : FO Farm Ownership                                       | 51          | N/A                         | \$ 0.00        |  |
| 0                                                 | 41 : FO Farm Ownership                                       | 52          | N/A                         | \$ 0.00        |  |
| •                                                 | 44 : OL Operating Loan                                       | 53          | N/A                         | \$ 0.00        |  |
| 0                                                 | 44 : OL Operating Loan                                       | 54          | N/A                         | \$ 0.00        |  |
| •                                                 | 41 : FO Farm Ownership                                       | 55          | N/A                         | \$ 0.00        |  |
| 0                                                 | 44 : OL Operating Loan                                       | 56          | N/A                         | \$ 0.00        |  |
|                                                   | I                                                            | do not see  | my loan                     |                |  |
|                                                   |                                                              | Fee         | 25                          |                |  |
| Select                                            | Des                                                          | cription    |                             | Amount Applied |  |
|                                                   | No fees have                                                 | been reco   | rded for this borrower.     |                |  |
|                                                   |                                                              |             |                             |                |  |
|                                                   | Borrower Total: \$ 0,00                                      |             |                             |                |  |
|                                                   |                                                              |             |                             |                |  |
|                                                   |                                                              |             |                             |                |  |
| Continue With Selected Loan Continue Without Loan |                                                              |             |                             |                |  |
| Add Nev                                           | Add New Payment for Selected Loan Clear Selected Loan Amount |             |                             |                |  |
|                                                   |                                                              |             |                             |                |  |

## J Farm Loan Collection Type (Continued)

On the Enter Farm Loan Collection Information Screen, the user will:

- fill in the "Collection Code", "Credit Amount", and "Special Data" fields
- CLICK "Continue".

| USDA United St          | ates Department of Agriculture<br>n Service Agency                         | National Receipts &<br>Receivables System                       |
|-------------------------|----------------------------------------------------------------------------|-----------------------------------------------------------------|
|                         |                                                                            |                                                                 |
|                         | NRRS Home About NR                                                         | RRS   Help   Contact Us   Exit NRRS   Logout of eAuth           |
| Enter Farn              | n Loan Collection Infor                                                    | mation                                                          |
| FLP S<br>FLP Co         | wer Name:<br>Tax ID:<br>State Code: 46 : SOUTH CAROLINA<br>sunty Code: 001 | Available for Borrower: (\$ 40.00)                              |
| Date of Cr<br>Program C | edit: 05/22/2019<br>:ode: FCP                                              | Fund Code: 44 : OL Operating Loan<br>Guaranteed Loan Number: 50 |
| Collection Code:        | 00 : Normal Collection                                                     | ✓ ⑦                                                             |
| Credit Amount:          | 10                                                                         |                                                                 |
| Special Data:           | test                                                                       | 0                                                               |
| Continue R              | Number of characters remaining: 8                                          | 6                                                               |
| NRRS-Web-10.0.0         | SNAPSHOT                                                                   | NRR5 82                                                         |
| 77                      | Ì≡                                                                         |                                                                 |

## J Farm Loan Collection Type (Continued)

The user will navigate to the Enter Farm Loan Additional Data Screen where the user will:

- update the "Application Code" and "Final Code" fields
- CLICK "Save & Return to Borrower Worklist".

| United States Department of Agriculture<br>Farm Service Agency                                                               | National Rec<br>Receivables                             |
|----------------------------------------------------------------------------------------------------|---------------------------------------------------------|
|                                                                                                    | C                                                       |
| NRRS Home About NR                                                                                                    | RS   Help   Contact Us   Exit NRRS                      |
| Enter Farm Loan Additional Data                                                                                              |                                                         |
| Borrower Name:                                                                                                    | Available for Borro                                     |
| Tax ID:                                                                                                    |                                                         |
| FLP State Code: 46 : SOUTH CAROLINA                                                                                          |                                                         |
| FLP County Code: 001                                                                                                    |                                                         |
| Date of Credit: 05/22/2019                                                                                                   | Fund Code: 44 : OL Ope                                  |
| Program Code: FCP                                                                                                    | Guaranteed Loan Number: 50                              |
| Special Data: test                                                                                                    |                                                         |
| Collection Code: 00 : Normal Collection                                                                                      |                                                         |
| Credit Amount: \$ 10.00                                                                                                    |                                                         |
| Additional Loan Codes                                                                                                    |                                                         |
| Final Code: I: Income V                                                                                                    |                                                         |
| SaveSave & Return to Borrower WorklistBackReturn to Borrower                                                                 | Reset                                                   |
| NRRS-Web-10.0.0-SNAPSHOT                                                                                                    |                                                         |
| NRRS Home   FSA Internet   FSA Intranet   USDA.gov<br>Site Map   Policies and Links   FOIA   Accessibility Statement   Priva | cy   Non-Discrimination   Information Quality   USA.gov |

## J Farm Loan Collection Type (Continued)

The user will be sent to the Farm Loan Collection Screen where the user will:

- select the borrower and amount
- CLICK "Submit".

| NRRS HOME   ADOUT NRRS   Help   CONTACT US   EXIT NRRS   LOGOUT                                                                                                    | or eAuth |
|----------------------------------------------------------------------------------------------------|----------|
| Farm Loan Collection                                                                                                    |          |
| Receipt Information ⑦<br>Collection Amount (\$): 100.00<br>Remitter Name: test1234<br>Remittance Type: ACH Debit<br>Effective Date (mm/dd/yyyy): 06/22/2019<br>Edit Receipt                                                                           |          |
| Date of Credit (mm/dd/yyyy): 06/22/2019 ⑦<br>Program Code: FCP V ⑦                                                                                                    |          |
| Add/Remove Borrowers ⑦<br>● Enter Value O None<br>Tax ID: Tax ID Type: S-SSN ✓<br>Add Borrower                                                                                                    |          |
| Select       Tax ID       Borrower Name       Target to Apply       Total Applied         No borrowers have been added to list.       No borrowers have been added to list.       Recalculate       Amount Remaining:       \$ 100.00       \$ 100.00 |          |
| View Selected Borrower's Loans Remove Selected Borrower                                                                                                    |          |
| Submit Back Validate Cancel                                                                                                    | NRRS 69  |
| NRRS Home   FSA Internet   FSA Intranet   USDA.gov<br>Site Map   Policies and Links   FOIA   Accessibility Statement   Privacy   Non-Discrimination   Information Quality   USA.gov   White Hous                                                      | <u>e</u> |

## J Farm Loan Collection Type (Continued)

On the Confirm Farm Loan Receipt Creation Screen, the user will CLICK "Confirm".

| United States Department of Agriculture                   |             |      |            | National Rec<br>Receivables | eipts &<br>System |
|-----------------------------------------------------------|-------------|------|------------|-----------------------------|-------------------|
| Farm Service Agency                                       | 21 1        | -    |            | a                           |                   |
|                                                           |             |      |            |                             |                   |
| NRRS Home                                                 | About NRRS  | Help | Contact Us | Exit NRRS                   | Logout of eAuth   |
| Confirm Farm Loan Receip                                  | ot Creation |      |            |                             |                   |
| Receipt Details                                           |             |      |            |                             |                   |
| Collection Amount (\$): \$ 50.00                          | 0           |      |            |                             |                   |
| Remitter Name: QMTtes                                     | st123       |      |            | 2                           |                   |
| Remittance Type: ACH De                                   | ebit        |      |            | - 0                         |                   |
| Collection Type: Farm L                                   | oan         |      |            |                             |                   |
| Effective Date (mm/dd/yyyy): 05/23/                       | 2019        |      |            |                             |                   |
| Date of Credit: 05/23/2019<br>Program Code: FCP-FARM LOAN |             |      |            |                             |                   |
| Borrower -                                                |             |      |            |                             |                   |
| Borrower ID Number:                                       |             |      |            |                             |                   |
| Borrower ID Type: S                                       |             |      |            |                             |                   |
| FLP State Code: 46 : SOUTH CAR                            | OLINA       |      |            |                             |                   |
| FLP County Code: 001                                      |             |      |            |                             |                   |
| Total Credit Amount: \$ 50.00                             |             |      |            |                             |                   |
| Guaranteed Loan Number 50                                 |             |      |            |                             |                   |
| Fund Code: 44 : OL Operating                              | Loan        |      |            |                             |                   |
| Collection Code: 00 : Normal Colle                        | ction       |      |            |                             |                   |
| Credit Amount: \$ 50.00                                   |             |      |            |                             |                   |
| Einal Code: L : Income                                    | ent         |      |            |                             |                   |
| Special Data: test                                        |             |      |            |                             |                   |
| •                                                         |             |      |            |                             |                   |
| Confirm Back                                              |             |      |            |                             |                   |
| NRRS-Web-10.0.0-SNAPSHOT                                  |             |      |            |                             | NRRS 70           |

#### J Farm Loan Collection Type (Continued)

The Farm Loan Receipt Successfully Recorded Screen will be displayed. From this screen, the user can do either of the following:

• print the receipt

**Note:** This will not be a final receipt as the transaction has not been processed at Pay.gov.

• return to the remittance.

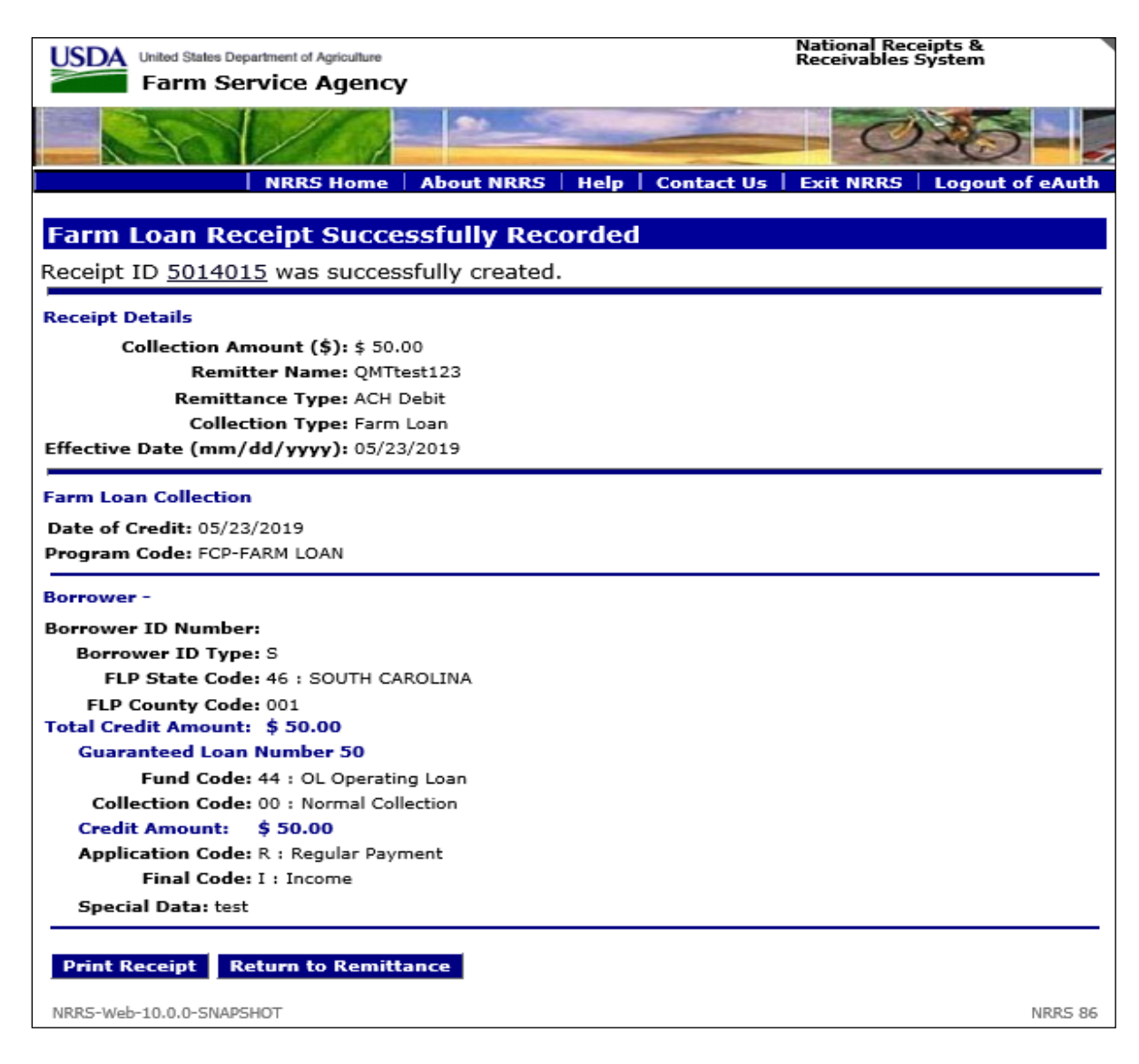

#### J Farm Loan Collection Type (Continued)

The Remittance Details Screen will display an active Pay.gov link available for the user to go to Pay.gov and finish the transaction. See **subparagraph B or C** depending on the remittance type chosen.

| United States Departm                                                | ent of Agriculture<br>Ce Agency                                            | Receivables System                                                                                                    |  |
|----------------------------------------------------------------------|----------------------------------------------------------------------------|----------------------------------------------------------------------------------------------------|--|
|                                                                      | IPPS Home About NPPS Hole                                                  | Contact IIs   Exit NBRS   Longuit of a Auth                                                                                          |  |
| Remittances                                                          | Remittance Details                                                         |                                                                                                    |  |
| Create Receipt<br>Adjust Remittance<br>Delete Remittance             | Remittance ID: 5541072                                                     | Effective Date 05/23/2019<br>(mm/dd/yyyy): 05/23/2019<br>Remaining Amount (\$): 0.00<br>Receiving Office: PROCESSED<br>COMMODITY, KO |  |
| Add Remarks<br>View History                                          | Remittance Amount 50.00 (\$):                                              |                                                                                                    |  |
| Print/View Details                                                   | Remitter Name: QMTtest123                                                  |                                                                                                    |  |
| Main Menu<br>Go To                                                   | Remittance Type: ACH Debit                                                 | Financial Transaction<br>Status:                                                                                                    |  |
| NPS                                                                  | Tax ID:                                                                    | Remittance Status: In Process                                                                                                    |  |
| OLP<br>eFMS<br>FSA-FS                                                | Tax ID Type: S<br>Source System: NRRS                                      |                                                                                                    |  |
| FI                                                                   | Receipts                                                                   |                                                                                                    |  |
|                                                                      | ID Collection Type Amount                                                  | ( <b>\$</b> )<br>0.00                                                                                                    |  |
|                                                                      | ,, , , , , , , , , , , , , , , , ,                                         |                                                                                                    |  |
|                                                                      |                                                                            |                                                                                                    |  |
| NRRS-Web-10.0.0-SNAPSHOT                                             | Pay.gov                                                                    | Back NRRS 100                                                                                                    |  |
| NRRS Home   FSA Internet   FSA<br>Site Map   Policies and Links   FO | Intranet   USDA.gov<br>IA   Accessibility Statement   Privacy   Non-Discri | mination   Information Quality   USA.gov   White House                                                                               |  |

#### **K** Other Messages

If a connection is not made to Pay.gov, the user will receive the following message. The user can do 1 of the following:

- try again
- adjust the remittance to a different remittance type
- delete the remittance.

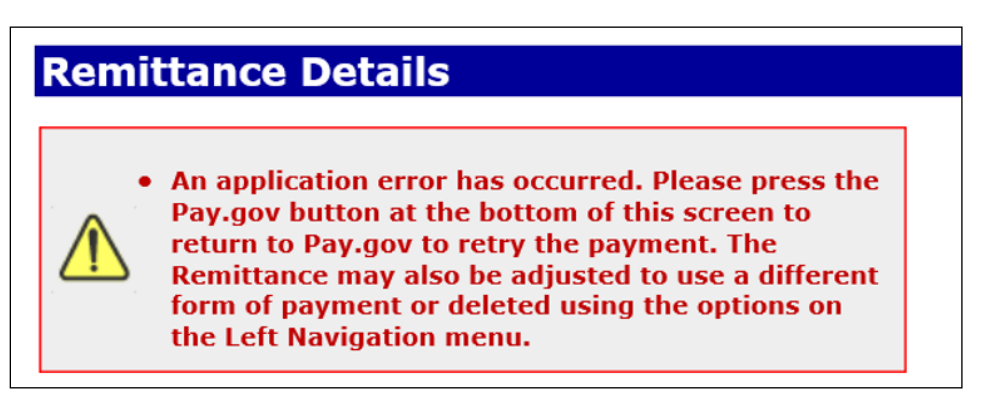

## **Questions and Answers**

## 1. What is the advantage of an eCommerce transaction?

It costs approximately 8 times more to process a paper check transaction versus an eCommerce transaction. In addition, the user will not have to scan a check, create a schedule of deposit, and verify the schedule. This will reduce the time it takes to process a collection.

# 2. Is there a processing fee charged to the customer for a debit card or ACH debit transaction?

There is not a processing fee charged to the customer for using this service.

## 3. Can I take an eCommerce collection over the phone?

Yes, if the customer is willing to provide the necessary information to complete the transaction.

## 4. Can a person pay for another customer's debt?

Yes, this would be the same process if a person wanted to write a check for another customer's debt. The remitter name on the remittance would be the person whose account will be used to make the payment. The receipt will contain the customer name for the debt being collected.

## 5. Can I create a refund receipt for an eCommerce remittance?

No, the amount of the remittance must match the receipts being created. There is no reason to collect more from a customer in this scenario.

# **6.** What do I do if a customer indicates they did not authorize a debit card transaction? Submit a ServiceNow ticket to the Billing and Collections Section. Provide the remittance ID and the reason for the dispute.

- The Collection Processing Team will review and manually dispute the transaction in Pay.gov. Pay.gov will provide a refund to the customer's account.
- NRRS will be updated to show a disputed transaction status for this remittance ID.
- All receipts associated will be deleted and balances will be restored.
- If the customer had previously received a refund for the debit card transaction that was processed in NPS, the NRRS application will automatically create a new receivable for the refund amount.

## 7. Do I need to complete the 603 Ledger?

There is not a need to complete the 603 Ledger as these transactions are happening at the time the customer is present, and the user is processing the collection. However, if you decide to record the transaction in the ledger, it is recommended to capture the remittance ID and the Pay.gov transaction ID.

#### **Questions and Answers (Continued)**

#### 8. Can I still take a paper check?

Yes. A paper check can still be processed through the NRRS application. Follow the instructions in 64-FI, paragraph 34 or 50, as applicable, for processing a remittance type of check.

## 9. Can a debit card be processed as a credit card?

No. The NRRS application will not allow a credit card transaction. The transaction will be declined if a credit card is inadvertently processed. However, a PIN number is not required when processing the debit card at Pay.gov.